タブレット端末(Android、iPadOS、iOS)で初めてマイナンバーカード方式を 利用する場合の画面の流れ ~令和3年1月4日以降~

| ○ 申告書作成前の操作                                                                    |                                                    |
|--------------------------------------------------------------------------------|----------------------------------------------------|
| タブレット                                                                          | タブレット                                              |
| 国税庁 確定申告書等作成コーナー                                                               | 国税庁 確定申告書等作成コーナー                                   |
| この画面では「所得税の確定申告書」が作成できます。<br>当費税や競与税の由告書 収支内訳書や書合注留書を作成される方はパソコンをご利用ください。      |                                                    |
|                                                                                | ご利用の前に<br>                                         |
|                                                                                |                                                    |
|                                                                                | 甲缶内容に関する質問                                         |
| 作成の流れは (の)                                                                     | Q 確定申告をする年分は令和2年分ですか。                              |
| 256                                                                            |                                                    |
|                                                                                | はい いいえ                                             |
|                                                                                |                                                    |
| 保存データ利用         >                                                              | <b>Q</b> 申告する収入を全て選択してください。                        |
| ヘ ページトップ                                                                       | ※ 申告する収入を選択後、「確定」ボタンを押してください。                      |
| お問い合わせ 利用規約                                                                    | ✓ 給与                                               |
| <ul> <li>個人情報保護方針</li> <li>ご利用になれない方</li> <li>推奨環境</li> <li>ご食見・ご感想</li> </ul> | ✓ 公的年金                                             |
|                                                                                | ▲ 二 3 4 4 (その他) 2                                  |
|                                                                                |                                                    |
| タブレット端末の画面は タブレット                                                              | Q 提出方法を選択してください。                                   |
| スマートフォンの画面はスマートフォン                                                             | ※ マイナンバーカード方式を選択した場合のみ、マイナポータル                     |
| と表示しています。                                                                      | から各種証明書を取得し、所得税の甲告寺に利用できます。<br>詳細は以下のリンクからご確認ください。 |
|                                                                                | ▶ <u>マイナポータルの利用について</u>                            |
|                                                                                | ● e-Tax(マイナンバーカード方式) ?                             |
|                                                                                | 💿 e-Tax(ID・パスワード方式) <b>?</b>                       |
|                                                                                | ○書面                                                |
|                                                                                |                                                    |
|                                                                                |                                                    |
| 作成開始をタップし、申告内容に関する                                                             | 次へ                                                 |
| 質問で e-Tax(マイナンバーカード方式)を                                                        |                                                    |
| 選択して次へをタップします。                                                                 | 戻る                                                 |
|                                                                                |                                                    |

へ ページトップ

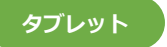

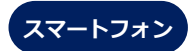

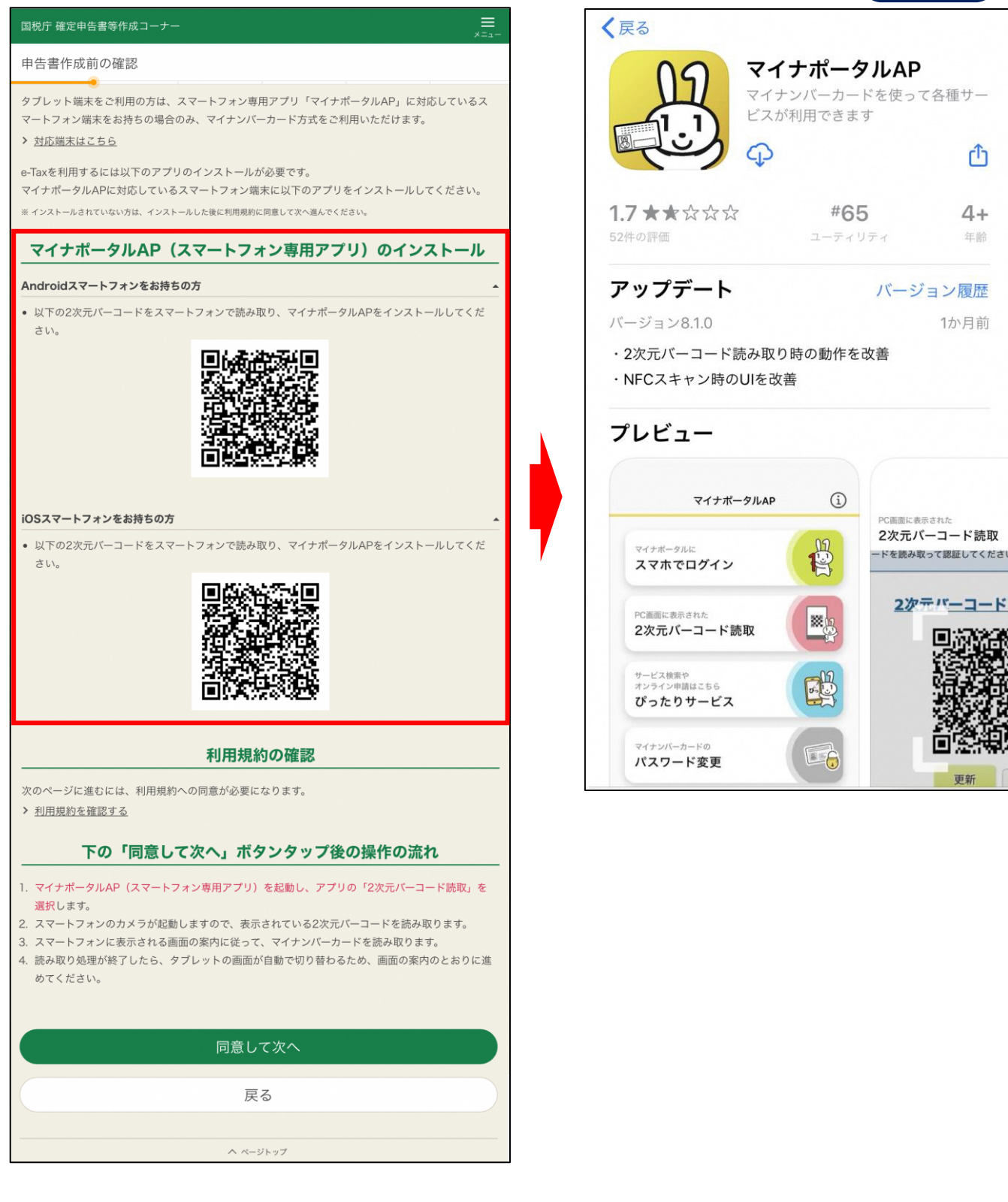

表示された2次元バーコードをスマートフォンのカメラで読み取り、マイナ ポータルAPをインストールします。(この際、アプリを開く必要はありません。) インストール後は、インストール画面を閉じて「申告書作成前の確認」画面を 表示します。

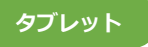

(思) 国税方

### 国税庁 確定申告書等作成コーナー

#### 申告書作成前の確認

タブレット端末をご利用の方は、スマートフォン専用アプリ「マイナポータルAP」に対応しているス マートフォン端末をお持ちの場合のみ、マイナンパーカード方式をご利用いただけます。 > <u>対応端末はこちら</u>

e-Taxを利用するには以下のアプリのインストールが必要です。

マイナポータルAPに対応しているスマートフォン端末に以下のアプリをインストールしてください。

※ インストールされていない方は、インストールした後に利用規約に同意して次へ進んでください。

#### マイナポータルAP(スマートフォン専用アプリ)のインストール

#### Androidスマートフォンをお持ちの方

以下の2次元パーコードをスマートフォンで読み取り、マイナポータルAPをインストールしてください。

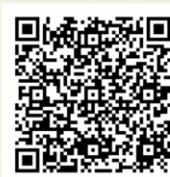

#### iOSスマートフォンをお持ちの方

以下の2次元パーコードをスマートフォンで読み取り、マイナポータルAPをインストールしてください。

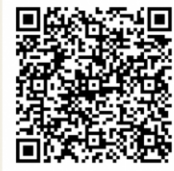

## 利用規約の確認

次のページに進むには、利用規約への同意が必要になります。
> 利用規約を確認する

#### 下の「同意して次へ」ボタンタップ後の操作の流れ

- 1. マイナポータルAP (スマートフォン専用アプリ) を起動し、アプリの「2次元パーコード読取」を 選択します。
- 2. スマートフォンのカメラが起動しますので、表示されている2次元パーコードを読み取ります。
- スマートフォンに表示される画面の案内に従って、マイナンパーカードを読み取ります。
   読み取り処理が終了したら、タブレットの画面が自動で切り替わるため、画面の案内のとおりに進めてください。

| 同意して次へ     |  |
|------------|--|
| 戻る         |  |
| A setter 7 |  |

<text><text><text><text><text>

国税電子申告・納税システム

タブレット

<u>同意して次へ</u>をタップし、表示された 「e-Tax ログイン」 画面で 2 次元バーコー ドの表示をタップします。

## 3

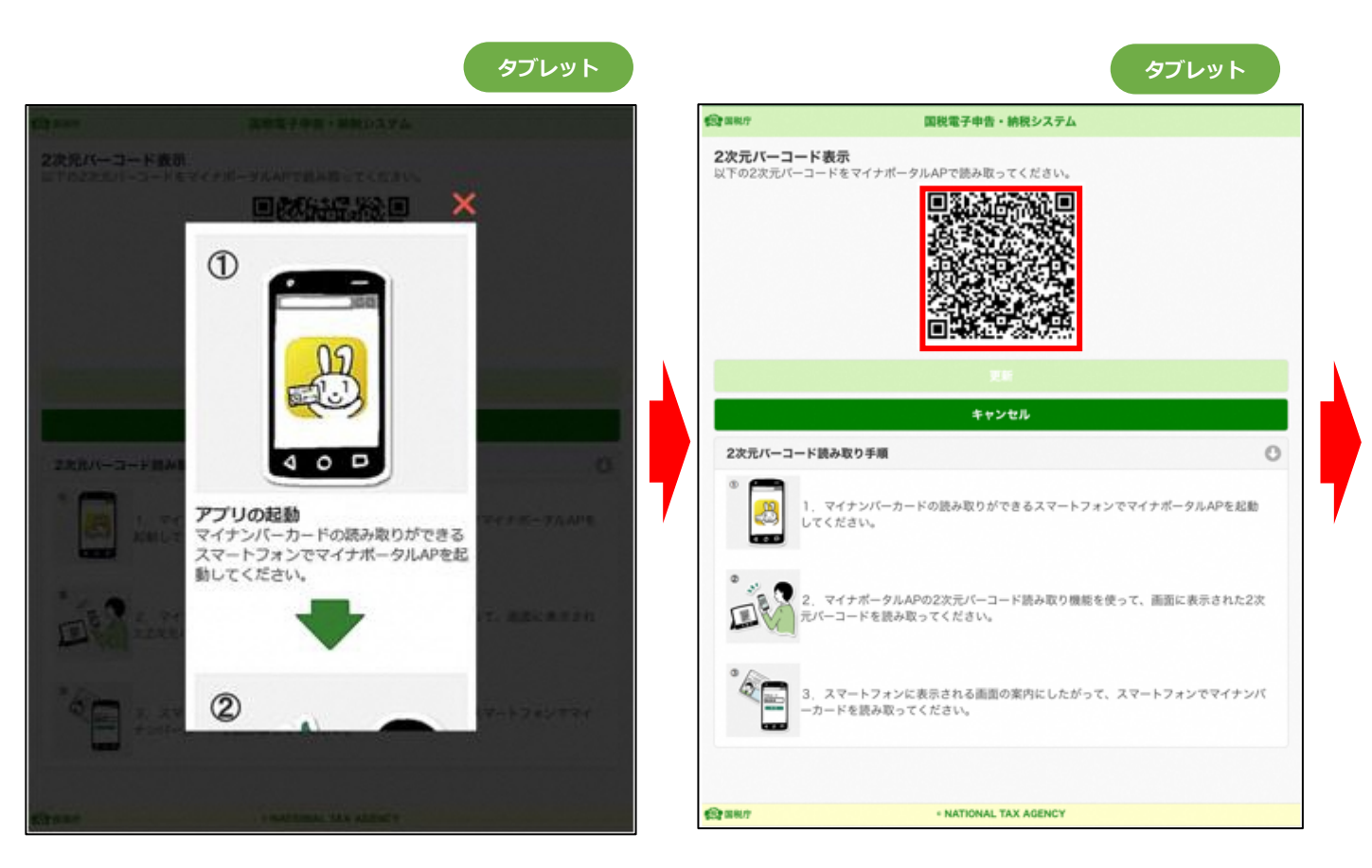

アプリの起動からマイナンバーカードの読み取りまでの流れを説明する画面が 表示されるので、確認したら右上の×をタップします。 次に、2次元バーコードが画面に表示されます。

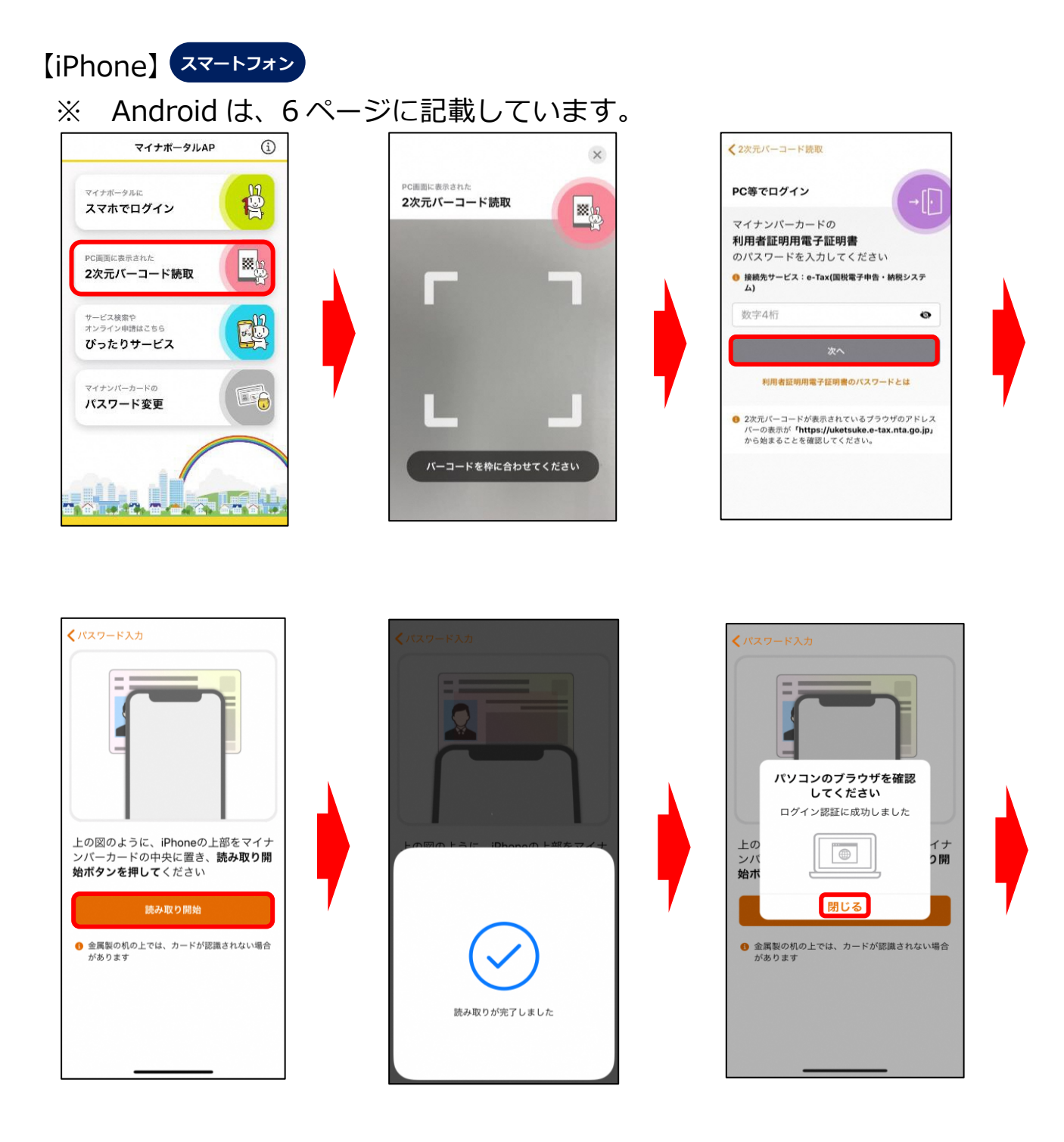

スマートフォンのマイナポータル AP を起動し、2次元バーコード読取をタッ プします。スマートフォンのカメラが起動するので、タブレット画面に表示され た2次元バーコード(P4)を読み取ります。

2次元バーコードを読み取ると、自動的にスマートフォンの画面が切り替わり ますので、利用者証明用電子証明書のパスワード(数字4桁)を入力し、次へを タップします。

次にマイナンバーカードをスマートフォンにセットし、読み取り開始をタップ します。読み取りが完了すると、「ログイン認証に成功しました」というメッセ ージが表示されます。

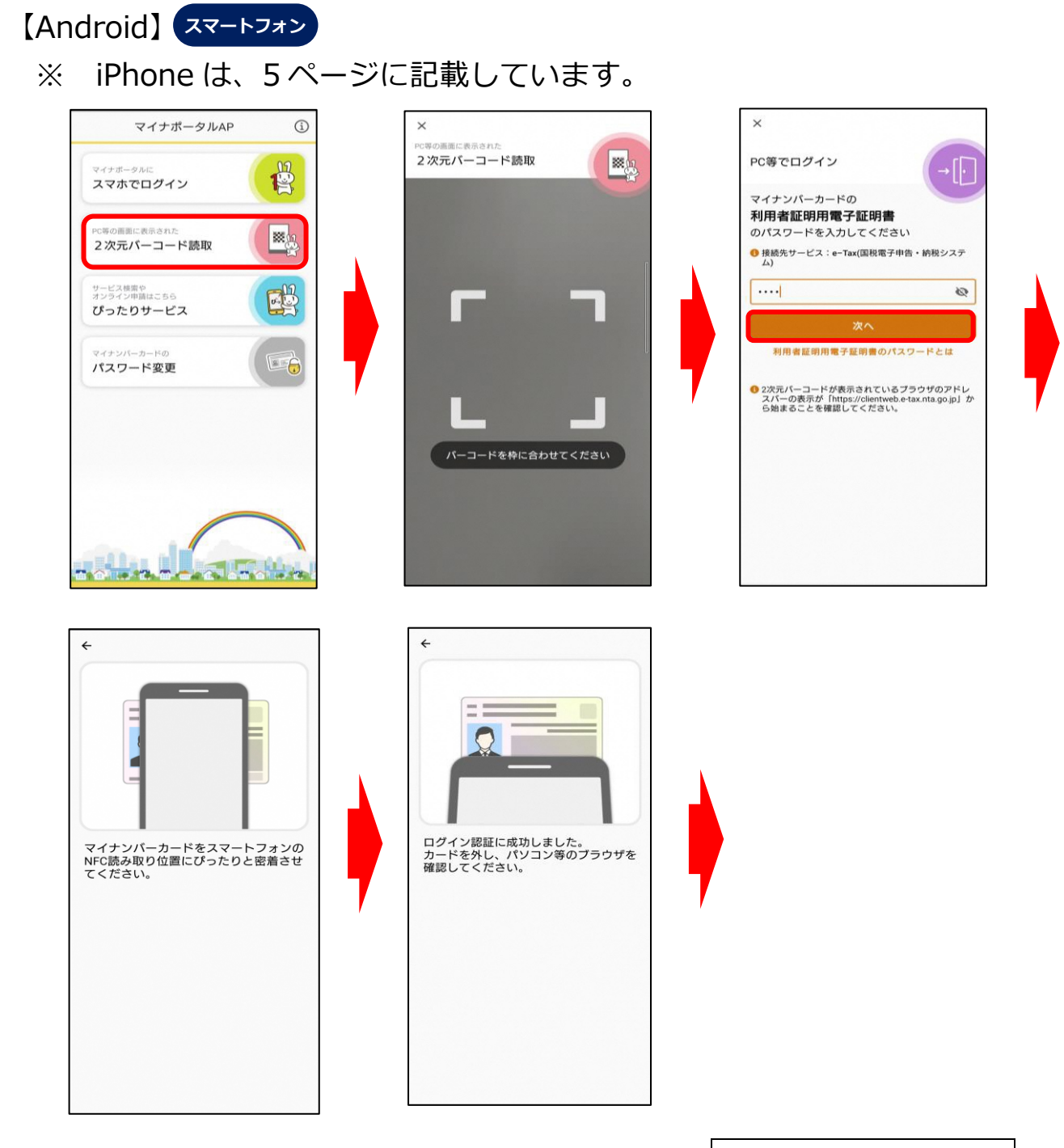

スマートフォンのマイナポータル AP を起動し、2次元バーコード読取をタッ プします。スマートフォンのカメラが起動するので、タブレット画面に表示され た2次元バーコード(P4)を読み取ります。

2次元バーコードを読み取ると、自動的にスマートフォンの画面が切り替わり ますので、利用者証明用電子証明書のパスワード(数字4桁)を入力し、次へを タップします。

次にマイナンバーカードをスマートフォンにセットしマイナンバーカードを 読み取ります。読み取りが完了すると、「ログイン認証に成功しました。」という メッセージが表示されます。

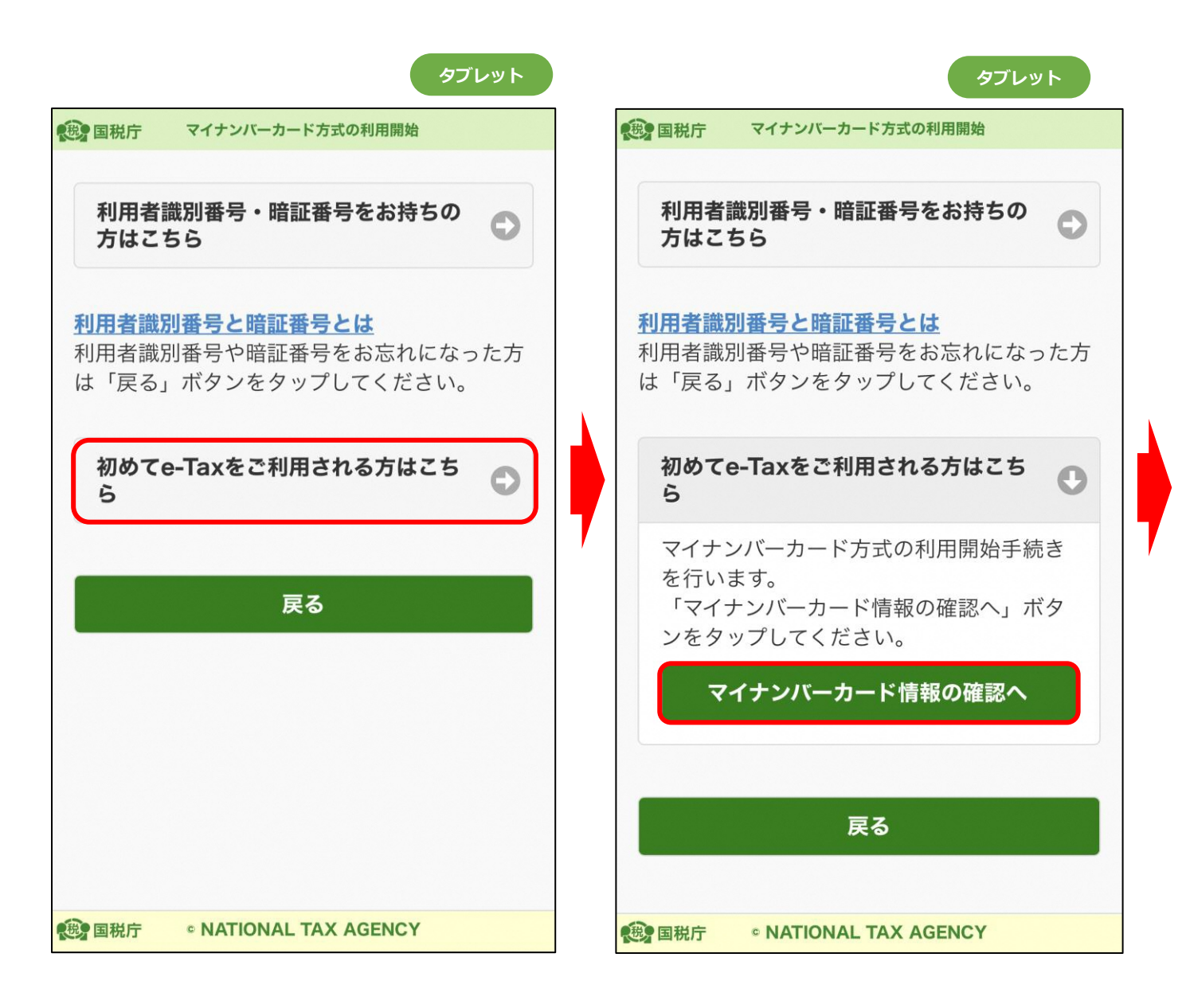

利用者証明用電子証明書のパスワードを入力して e-Tax にログインすると、 次に必要となる操作に応じて画面が表示されます。

マイナンバーカード方式の利用開始手続を行っていない場合、「マイナンバーカード方式の利用開始」画面が表示されます。

初めて e-Tax をご利用になる方は、初めて e-Tax を利用される方はこちらを タップし、次に表示されたマイナンバーカード情報の確認へをタップします。

なお、これまで e-Tax をご利用いただいている方でマイナンバーカード方式の利用手続きを行っていない場合は、利用者識別番号・暗証番号をお持ちの方は こちらをタップします。【参考1 (P16) へ】

また、既にマイナンバーカード方式の利用手続を行っている場合には、上の画 面は表示されず、住所や氏名などの登録情報が表示されます。【参考2(P22)へ】

| タブレッ | <b>ト</b> |
|------|----------|
| 1101 |          |

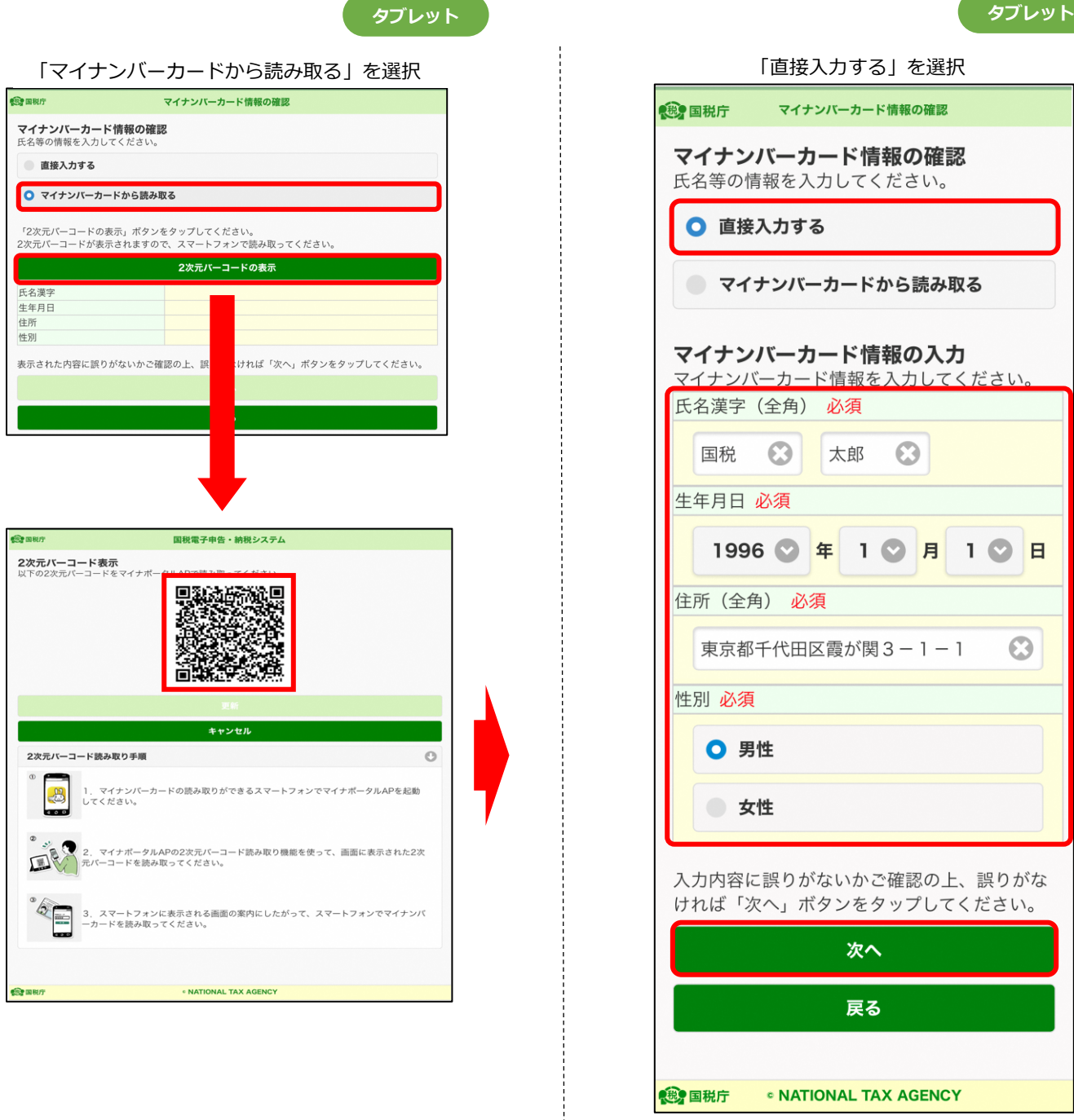

「マイナンバーカード情報の確認」画面が表示されます。

この画面では、氏名や住所などの入力を行います。氏名や住所などの情報をマイナ ンバーカードから読み取り、読み取った情報を反映することも可能です。

氏名や住所などの情報をマイナンバーカードから読み取る場合は、マイナンバ-カードから読み取るを選択し、2次元バーコードの表示をタップします。

自分で入力する場合は、直接入力するを選択し、必要事項を入力して次へをタッ プします。(直接入力した場合は P12 へ)

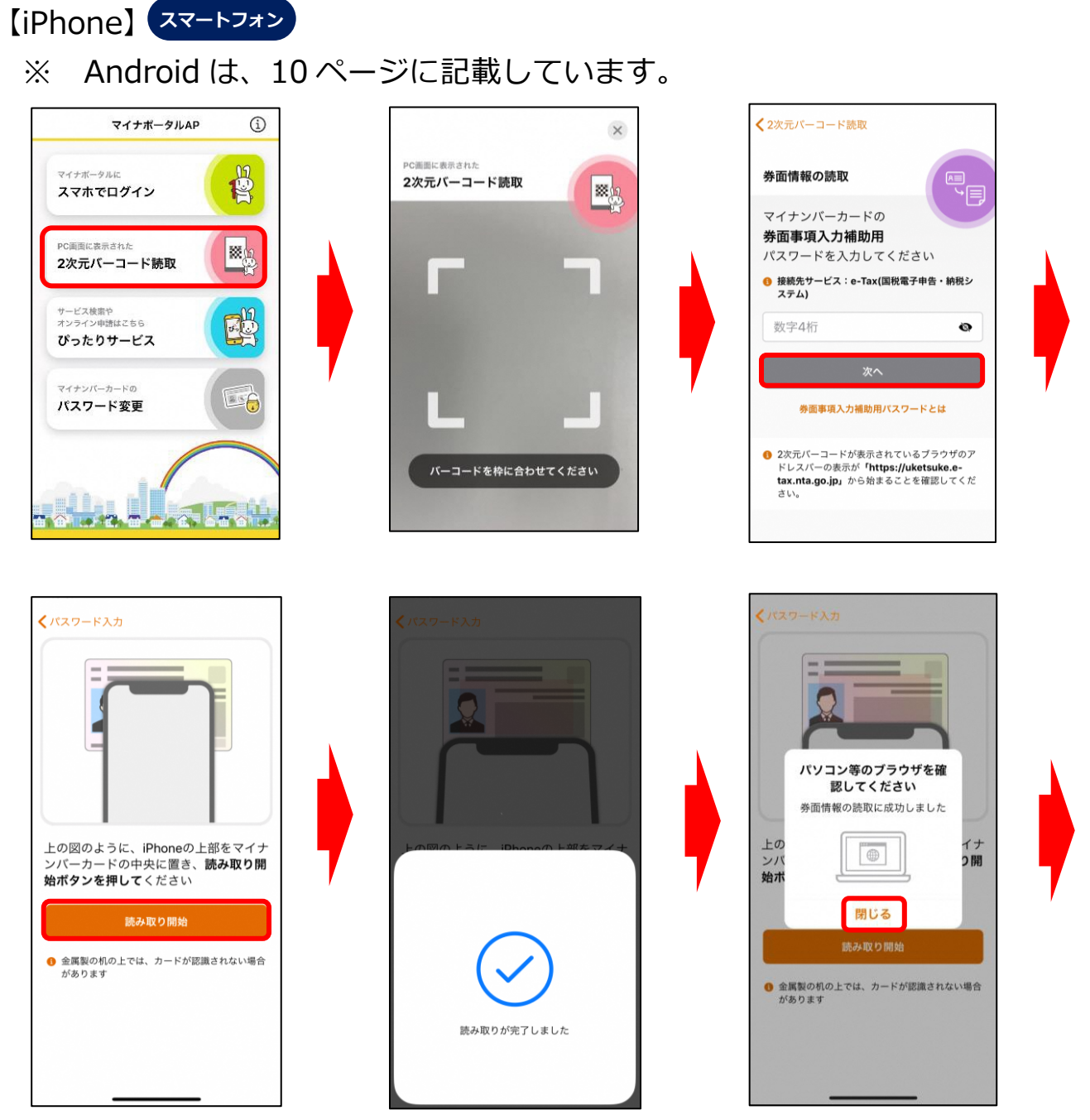

氏名や住所などの情報をマイナンバーカードから読み取る場合は、スマートフ オンのマイナポータル AP を起動し、2次元バーコード読取をタップします。ス マートフォンのカメラが起動するので、タブレット画面に表示された2次元バー コード(P8)を読み取ります。

2次元バーコードを読み取ると、自動的にスマートフォンの画面が切り替わり ますので、券面事項入力補助用のパスワード(数字4桁)を入力し、次へをタッ プします。

次にマイナンバーカードをスマートフォンにセットし、読み取り開始をタップ します。読み取りが完了すると、「券面情報の読取に成功しました」というメッ セージが表示されます。

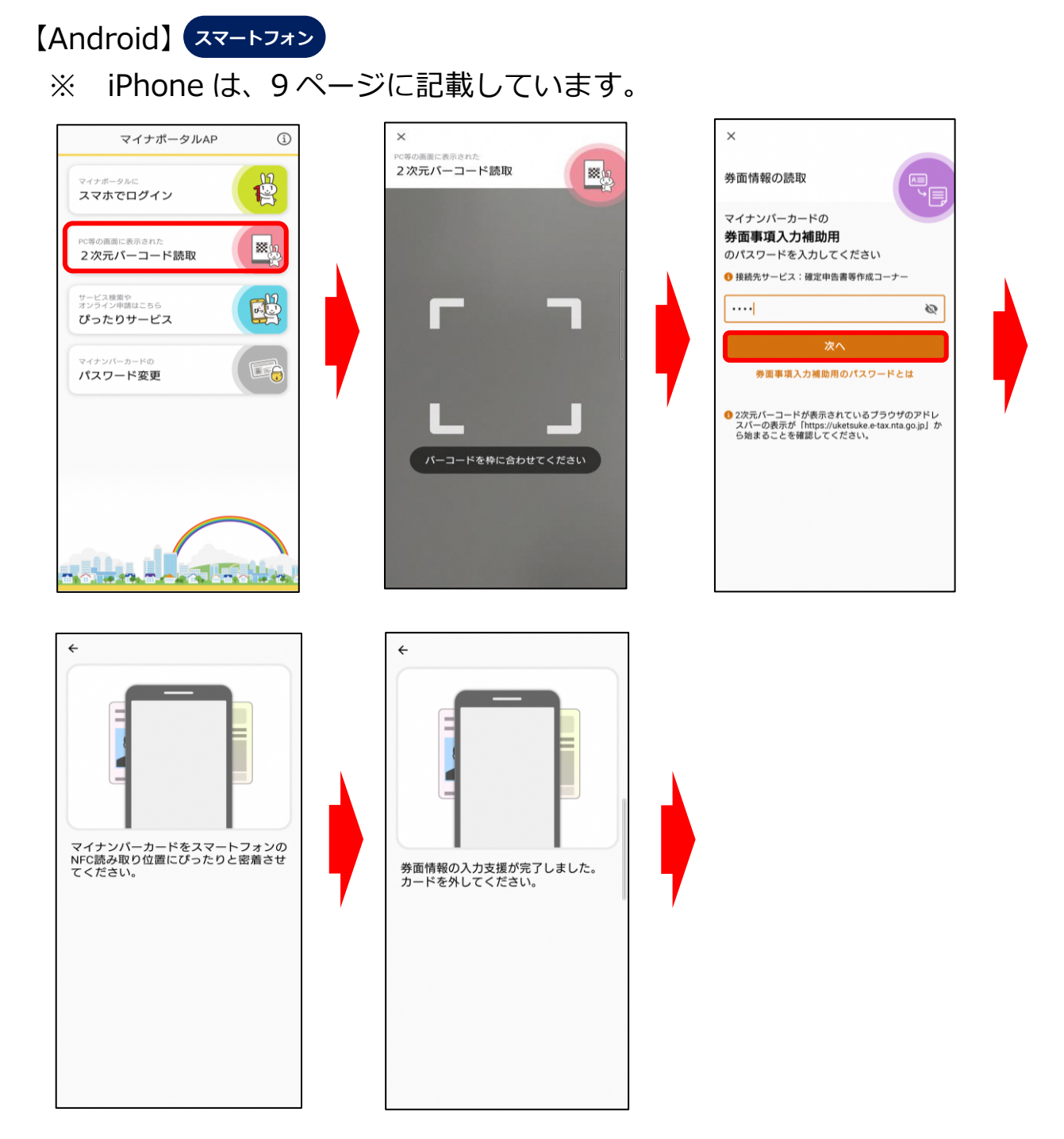

氏名や住所などの情報をマイナンバーカードから読み取る場合は、スマートフ オンのマイナポータル AP を起動し、2次元バーコード読取をタップします。ス マートフォンのカメラが起動するので、タブレット画面に表示された2次元バー コード(P8)を読み取ります。

2次元バーコードを読み取ると、自動的にスマートフォンの画面が切り替わり ますので、券面事項入力補助用のパスワード(数字4桁)を入力し、次へをタッ プします。

次にマイナンバーカードをスマートフォンにセットしマイナンバーカードを 読み取ります。読み取りが完了すると、「券面情報の入力支援が完了しました。」 というメッセージが表示されます。

| - 直接入力する                 |                                                                |
|--------------------------|----------------------------------------------------------------|
| ○ マイナンバーカー               | ドから読み取る                                                        |
| 次九八一コートが表示               | されますので、スマートフォンで読み取ってくたさい。                                      |
|                          | されますので、スマートフォンで読み取ってくたさい。<br>2次元バーコードの表示                       |
| 氏名漢字                     | されますので、スマートフォンで読み取ってくたさい。<br>2次元バーコードの表示<br>国税 太郎<br>1006年1月1日 |
| 氏名漢字<br>生年月日<br>住町       |                                                                |
| 氏名漢字<br>生年月日<br>住所<br>性別 |                                                                |

「マイナンバーカード情報の確認」画面の中央に、マイナンバーカードに 記録されている情報が表示されますので誤りがないかご確認の上、次へを タップします。

#### タブレット

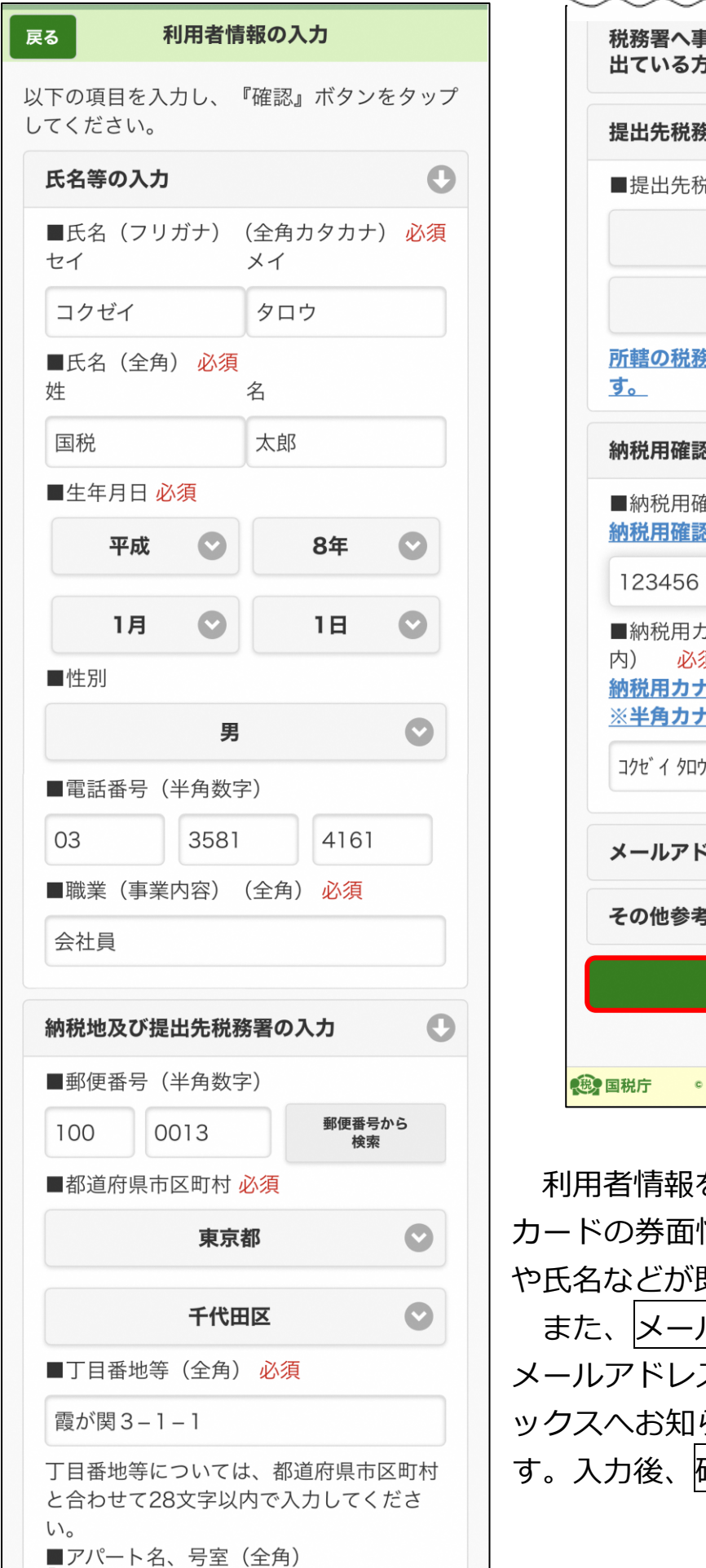

税務署へ事業所等を納税地として届け Ð 出ている方は入力してください。 0 提出先税務署の選択 ■提出先税務署 必須 東京都 麹町 所轄の税務署はこちらからご確認できま 0 納税用確認番号等の入力 ■納税用確認番号(半角数字) 必須 納税用確認番号とは 😡 ■納税用カナ氏名・名称(半角24文字以 必須 納税用カナ氏名・名称とは 🚱 ※半角カナ文字に変換できない方は 🥹 コクセ イ タロウ メールアドレス等の初期登録 Ð その他参考事項等の入力 Ð 確認 • NATIONAL TAX AGENCY

利用者情報を入力します。マイナンバー カードの券面情報を読み取った場合は、住所 や氏名などが既に入力されています。

また、メールアドレス等の初期登録から メールアドレスを登録すると、メッセージボ ックスへお知らせ等を格納した旨を通知しま す。入力後、確認をタップします。

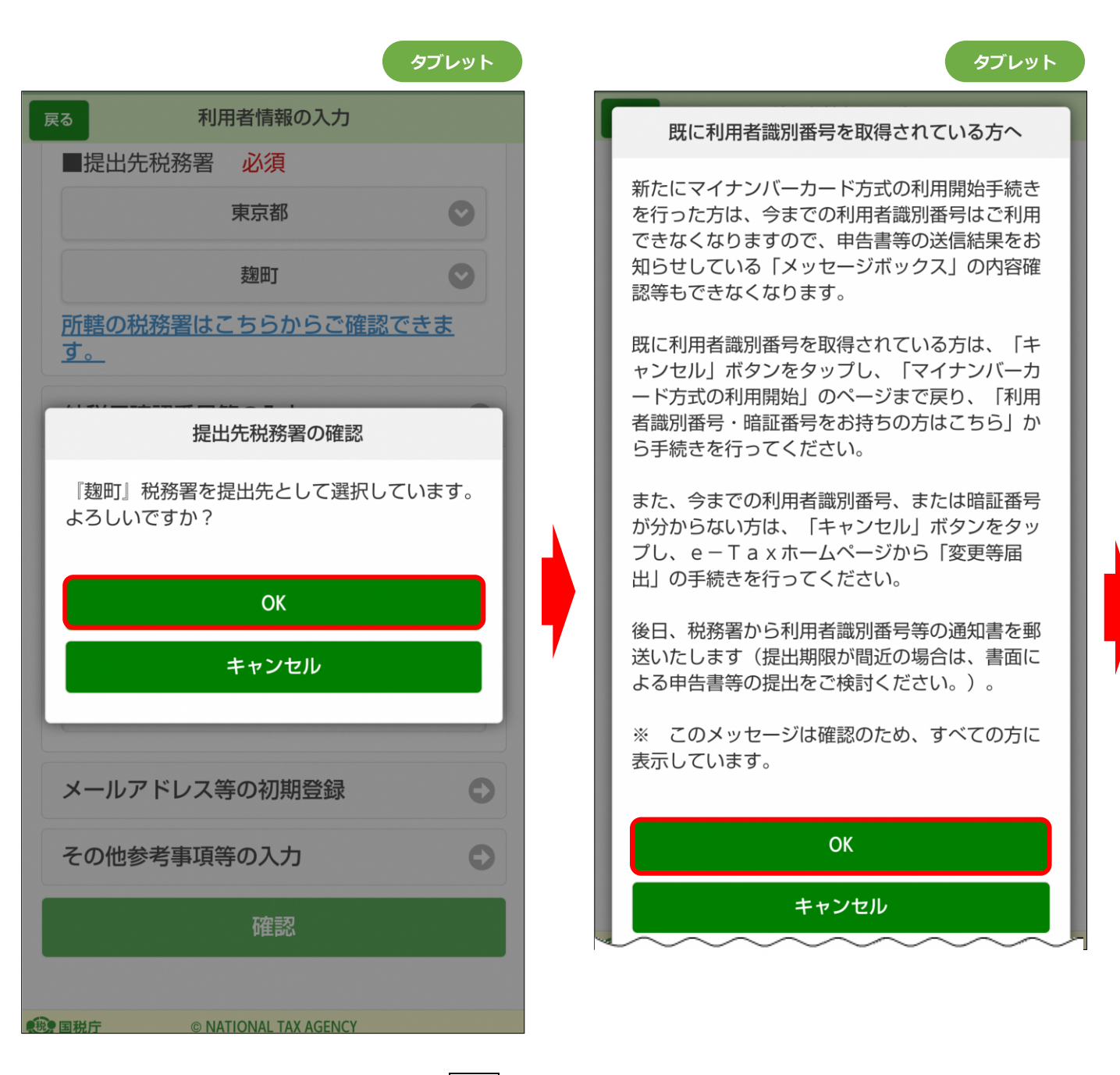

「提出先税務署の確認」画面でOKをタップすると、「既に利用者識別番号を取得されている方へ」画面が表示されます。この画面は、全ての方に表示されますので、OKをタップします。

#### 入力内容の確認

## 入力内容の確認

以下の内容で間違いなければ、『送信』ボタン をタップしてください。 内容を訂正する場合には『訂正』ボタンをタッ プしてください。

| 提出年月日    | 令和2年 2月4日           |
|----------|---------------------|
| 氏名(フリガナ) | コクゼイ タロウ            |
| 氏名       | 国税 太郎               |
| 生年月日     | 平成8年1月1日            |
| 性別       | 男                   |
| 電話番号     | 03-3581-4161        |
| 職業(事業内容) | 会社員                 |
| 郵便番号     | 100-0013            |
| 住所       | 東京都千代田区霞が関3-<br>1-1 |
| 事業所等の所在地 |                     |
| (郵便番号)   |                     |
| 事業所等の所在地 |                     |
| (住所)     |                     |
| 事業所等の所在地 |                     |
| (電話番号)   |                     |
| 提出先税務署   | 麹町税務署               |
| 納税用確認番号  | 123456              |
| 納税用カナ氏名・ |                     |
| 名称       |                     |
| メインメールアド |                     |
| レス       |                     |
| サブメールアドレ |                     |
| ス1       |                     |
| サブメールアドレ |                     |
| ス2       |                     |
| お知らせメールの | 希望しない               |
| 宛名表示区分   |                     |
| お知らせメールへ |                     |
| 表示する宛名   |                     |
| 南田平口     |                     |
| 登理留亏     |                     |

※納税用確認番号は大切に保管してください。
※送信する前に、この画面をスクリーンショット等で保存することをお勧めします。
訂正する場合は、『訂正』ボタンをタップしてください。

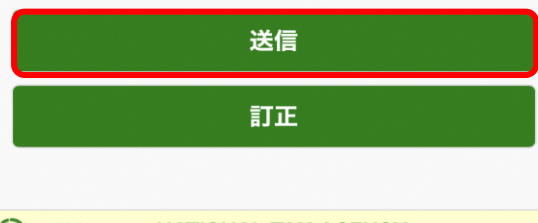

🔁 国税庁 🧼 © NATIONAL TAX AGENCY

「入力内容の確認」画面で送信をタップすると、「利用者識別番号の通知希望確認」画面が表示されますので、OKをタップします。

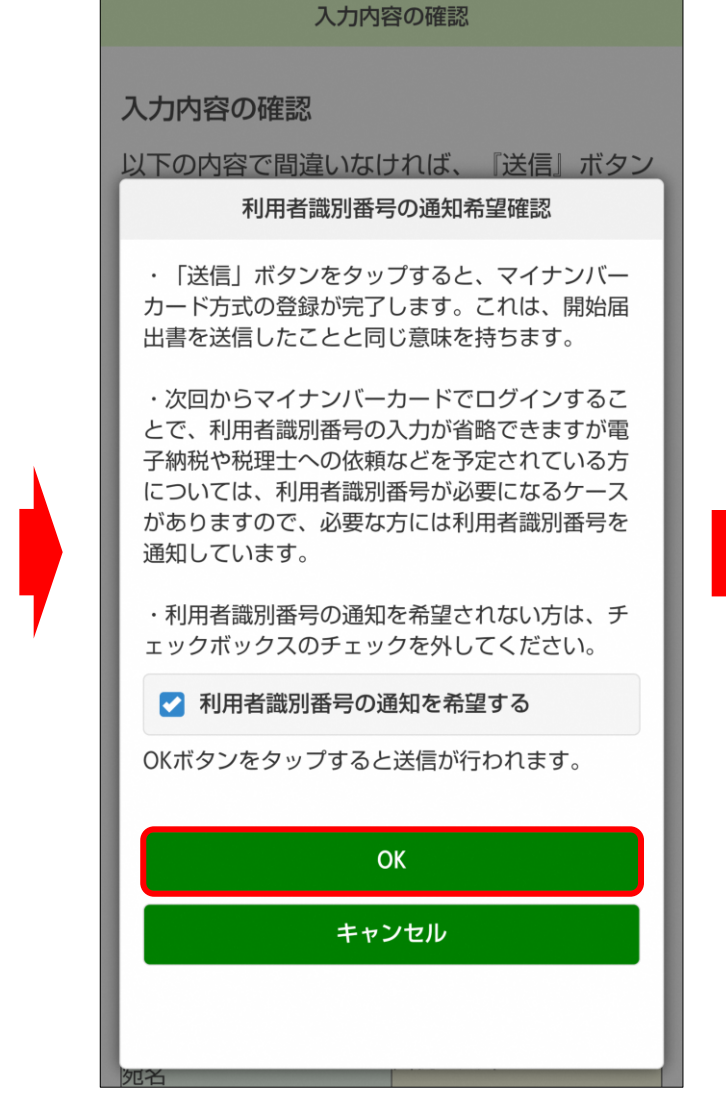

タブレット

```
タブレット
```

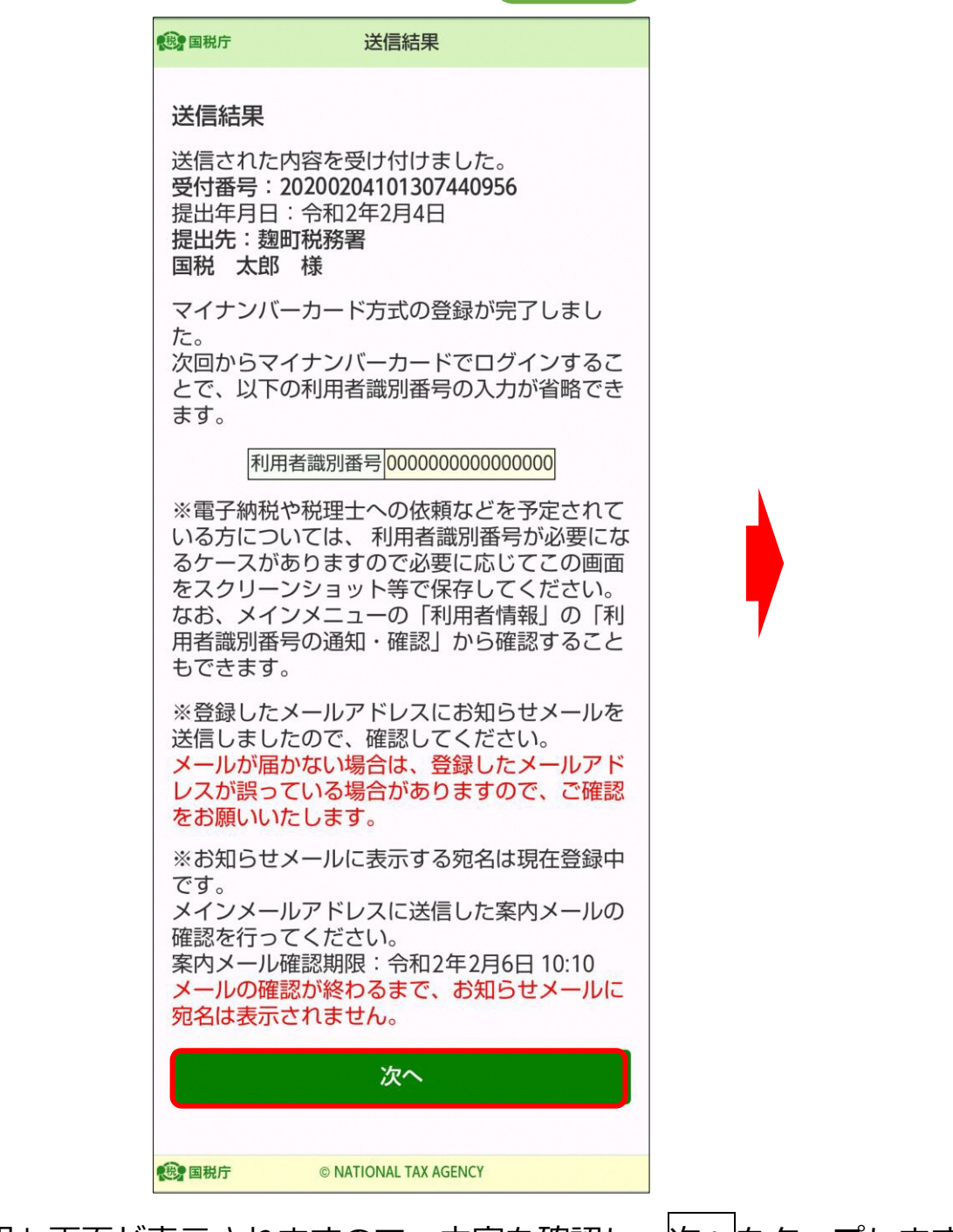

「送信結果」画面が表示されますので、内容を確認し、次へをタップします。 次の画面から申告書の入力に関する操作となります。 入力する画面は、申告する内容によって変わります。

# 【参考1】これまで e-Tax をご利用いただいている方で、マイナンバーカード 方式の利用手続を行っていない場合

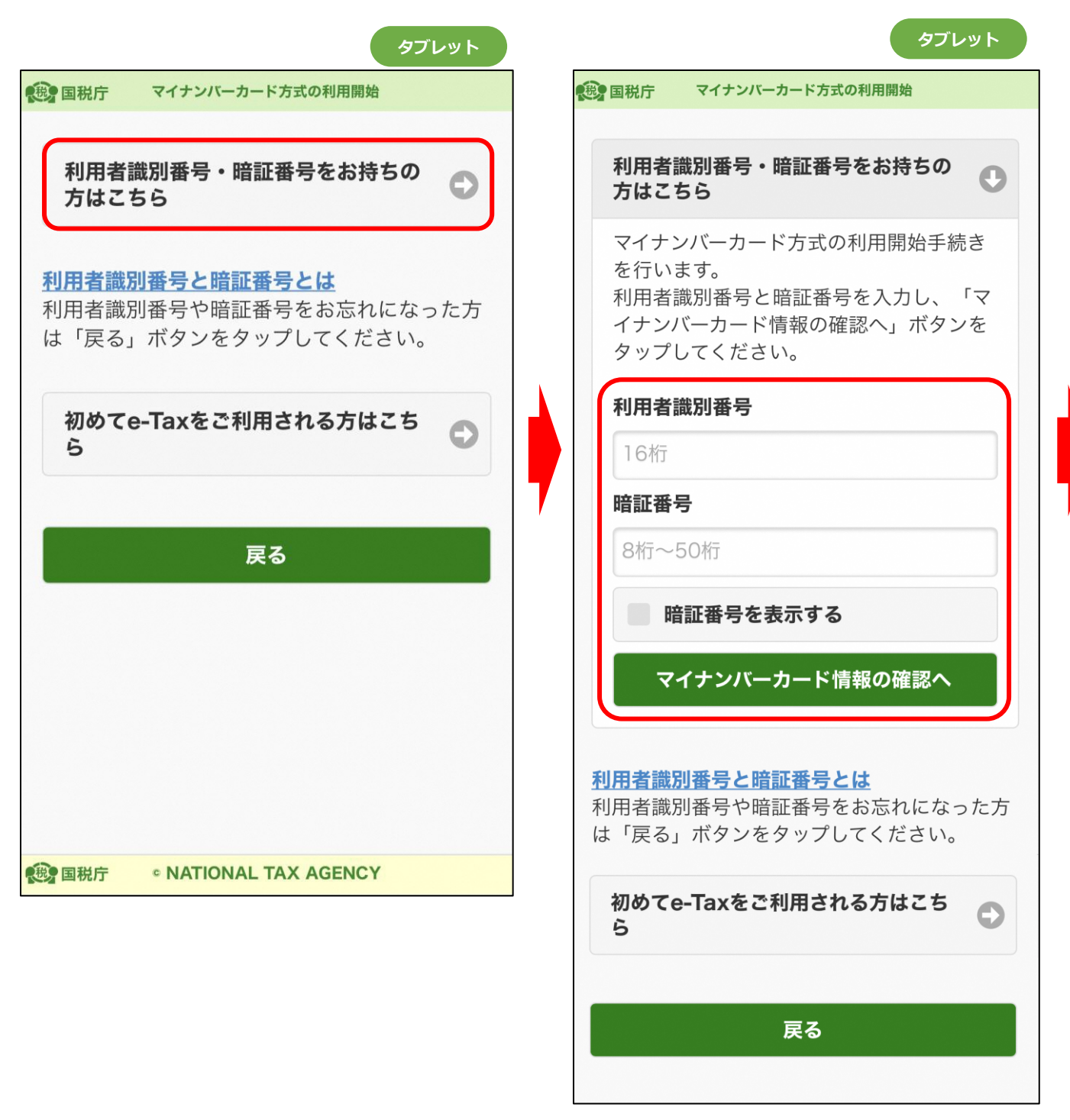

これまで e-Tax をご利用いただいている方でマイナンバーカード方式の利用 手続を行っていない場合、利用者識別番号・暗証番号をお持ちの方はこちらを タップします。

利用者識別番号と暗証番号の入力欄が表示されますので、それぞれ入力し、 マイナンバーカード情報の確認へをタップします。

| マイナンバーカード情報の確認         2787         第86         第86         第87         第87         第97         第97         1970         第1000000000000000000000000000000000000                                                                                                    | (ーカードから読み取る」を選択                                                                 | 「直接入力する」を選択                                                                                                    |
|----------------------------------------------------------------------------------------------------|---------------------------------------------------------------------------------|----------------------------------------------------------------------------------------------------|
| <ul> <li> <b>マイナンバーカード情報の確認</b><br/>た名等の情報を入力してください。          </li> <li> <b>マイナンバーカード情報のな認</b> </li> <li> <b>マイナンバーカードから読み取る</b> </li> <li> <b>マイナンバーカードから読み取る</b> </li> <li> <b>マイナンバーカードから読み取る</b> </li> <li> <b>マイナンバーカードから読み取る</b> </li> <li> <b>マイナンバーカード情報の入力</b> </li> <li> <b>マイナンバーカードから読み取る</b> </li> <li> <b>マイナンバーカードから読み取る</b> </li> <li> <b>マイナンバーカード情報の入力</b> </li> <li> <b>マイナンバーカード情報の入力</b> </li> <li> <b>マイナンバーカード情報の入力</b> </li> <li> <b>マイナンバーカード情報の入力</b> </li> <li> <b>マイナンバーカード情報の入力</b> </li> <li> <b>マイナンバーカード情報の入力</b> </li> <li> <b>マイナンバーカード情報の入力</b> </li> <li> <b>マイナンバーカード情報の入力</b> </li> <li> <b>マイナンバーカード情報の入力</b> </li> <li> <b>マイナンバーカード情報の入力</b> </li> <li> <b>マイナンバーカード情報の入力</b> </li> <li> <b>マイナンバーカード情報の入力</b> </li> <li> <b>マイナンバーカード情報の入力</b> </li> <li> <b>マイナンバーカード情報の入力</b> </li> <li> <b>マイナンボークード情報の入力</b> </li> <li> <b>マイナンボークード情報の入力</b> </li> <li> <b>マイナンボークード</b> </li> <li> <b>アイナンボークード</b> </li> <li> <b>アイナンボークード</b> </li> <li> <b>マイナンボークード</b> </li> <li> <b>マー 単の 「「</b> ●</li> <li> <b>サポー ● 「 ● の 御</b> </li> <li> <b>アビー</b> </li> <li> <b>アビー</b> </li> <li> <b>アビー</b> </li> <li> <b>アビー</b> </li> <li> <b>アビー</b> </li> <li> <b>アビー</b> </li> </ul> <li> <ul> <b>アビー</b> </ul></li> <li> <ul> <b>アビー</b></ul></li>                                                                                                    | マイナンバーカード情報の確認                                                                  | (1)<br>「「「「」」<br>「」」<br>「」」<br>「」」<br>「」」<br>「」」<br>「」」                                                                     |
|                                                                                                    | 確認<br>い。                                                                        |                                                                                                    |
|                                                                                                    |                                                                                 | マイナンバーカード情報の確認<br>氏名等の情報を入力してください。                                                                                          |
| <ul> <li>&gt;&gt;25-25-72-CK 241,</li></ul>                                                                                                    | み取る                                                                             |                                                                                                    |
| 2次パーコードの各部       マイナンバーカードから読み取る         確認のと、目、ければ「次へ」ボタンをタップひてください。       マイナンバーカードから読み取る         第二日       ジ須         「日祝       女須         「日祝       女須         「日祝       少須         「日本       ●         第二日       ●         ●       ●         ●       ●         ●       ●         ●       ●         ●       ●         ●       ●         ●       ●         ●       ●         ●       ●         ●       ●         ●       ●         ●       ●         ●       ●         ●       ●         ●       ●         ●       ●         ●       ●         ●       ●         ●       ●         ●       ●         ●       ●         ●       ●         ●       ●         ●       ●         ●       ●         ●       ●         ●       ●         ●       ●         ●       ●                                                                                                    | ンをタップしてください。<br>ので、スマートフォンで読み取ってください。                                           |                                                                                                    |
| READED NOT CONTRACT OF CONTRACT OF C | 2次元パーコードの表示                                                                     | マイナンバーカードから読み取る                                                                                                    |
| EX医学中医・納思ンスタム     EX医学中医・納思ンスタム     EXE 漢字 (全角) 必須     I 回税     大郎     生年月日 必須     「1970 ② 年 1 ② 月 1 ② 日     住所 (全角) 必須     東京都千代田区電が関3丁目1番1号     住所 (全角) 必須     東京都千代田区電が関3丁目1番1号     住別 必須     「東京都千代田区電が関3丁目1番1号     住別 必須     「東京都千代田区電が図3丁目1番1号     住別 必須     「東京都千代田区電が図3丁目1番1号     住別 必須     「東京     市会     により     ため     ため       | こ確認の上、誤 ければ「次へ」ボタンをタップしてください。                                                   | マイナンバーカード情報の入力<br>マイナンバーカード情報を入力してください。                                                                                     |
| 国税       大郎         生年月日 必須         1970 ② 年 1 ③ 月 1 ③ 日         住所(全角) 必須         東京都千代田区霞が関 3 丁目 1 番 1 号         住別 必須         ・         ・         ・         ・         ・         ・         ・         ・         ・         ・         ・         ・         ・         ・         ・         ・         ・         ・         ・         ・         ・         ・         ・         ・         ・         ・         ・         ・         ・         ・         ・         ・         ・         ・         ・         ・         ・         ・         ・         ・         ・       ・         ・       ・         ・       ・         ・       ・         ・       ・         ・       <                                                                                                    |                                                                                 | 氏名漢字(全角) 必須                                                                                                    |
| INHERFRE • MREV.754         INHERFRE • MREV.754         INHEFRE • MREV.754         INHEFRE • MREV.754                                                                                                    |                                                                                 | 国税太郎                                                                                                    |
| Image and a way way way way way way way way way w                                                                                                    |                                                                                 | 生年月日 必須                                                                                                    |
| <ul> <li>正</li> <li>上市</li> <li>ホードの感み取りができるスマートフォンでマイナボークルAPを総め</li> <li>ハAPの次次アパーコード読み取り機能を使って、画面に表示された2次</li> <li>ンに表示される画面の変界にしたがって、スマートフォンでマイナンパーカー</li> <li>ド方式の登録が完了し、次回からマイナンパーカー</li> <li>ド方式の登録が完了し、次回からマイナンパーカー</li> <li>ド方式の登録が完了し、次回からマイナンパーカー</li> <li>ド方式の登録が完了し、次回からマイナンパーカー</li> <li>ドでログインすることが可能となります。</li> </ul>                                                                                                    |                                                                                 | 1970 🔾 年 1 🛇 月 1 🛇 日                                                                                                    |
| 正年         キャンセル         ・         ウードの読み取りができるスマートフォンでマイナポークルAPを起動         トAPPO2次丸パーコード読み取り機能を使って、画面に表示された2次         レAPPO2次丸パーコード読み取り機能を使って、画面に表示された2次         レに表示される画面の変内にしたがって、スマートフォンでマイナンバーカート         ドンでログインすることが可能となります。                                                                                                    | 国税電子申告・納税システム                                                                   | 住所(全角)必須                                                                                                    |
| ■ 実体企びるが大林   ■ 実体企びるが大林   ■ 実体   ■ 実体   ■ 男性   ● 女性   - ドの読み取りができるスマートフォンでマイナボータルAPを起動   APの2次元パーコード読み取り仕聴を使って、画面に表示された2次   下次へコード読み取り仕したがって、スマートフォンでマイナンバーカー   ド方式の登録が完了し、次回からマイナンバーカー   ド方式の登録が完了し、次回からマイナンバーカー   ド方式の登録が完了し、次回からマイナンバーカー   ド方式の登録が完了し、次回からマイナンバーカー   ド方式の登録が完了し、次回からマイナンバーカー   ド方式の登録が完了し、次回からマイナンバーカー   ドクログインすることが可能となります。                                                                                                    |                                                                                 | 東京都千代田区霞が関3丁目1番1号<br>性別 必須                                                                                                  |
|                                                                                                    |                                                                                 | ● 男性                                                                                                    |
| ・トマの読み取りができるスマートフォンでマイナボータルAPを起動<br>カードの読み取りができるスマートフォンでマイナボータルAPを起動<br>ルAPの2次元パーコード読み取り機能を使って、画面に表示された2次<br>み取ってください。 ・レムアの2次元パーコード読み取り機能を使って、画面に表示された2次<br>み取ってください。 ・レムアの2次元パーコード読み取り機能を使って、画面に表示された2次<br>のでください。 ・レムアングラングをタップしてください。 ・「次へ」ボタンをタップしてください。 ・「次へ」ボタンをタップすると、マイナンバーカート ド方式の登録が完了し、次回からマイナンバーカート ドでログインすることが可能となります。                                                                                                    | 2011<br>キャンセル                                                                   | <b>7</b> /14                                                                                                    |
| ードの読み取りができるスマートフォンでマイナボータルAPを起動<br>A.APの2次元パーコード読み取り機感を使って、画面に表示された2次<br>取ってください。<br>「次へ」ボタンをタップしてください。<br>「次へ」ボタンをタップすると、マイナンバーカー<br>ド方式の登録が完了し、次回からマイナンバーカー<br>ドでログインすることが可能となります。                                                                                                    | 0                                                                               | XE                                                                                                    |
| に使えされる曲面の案内にしたかって、スマートフォンでマイナンバ<br>てください。                                                                                                    | ードの読み取りができるスマートフォンでマイナボータルAPを起動<br>APの2次元パーコード読み取り機能を使って、画面に表示された2次<br>取ってください。 | 入力内容に誤りがないかご確認の上、誤りがなけれ<br>ば「次へ」ボタンをタップしてください。<br>「次へ」ボタンをタップすると、マイナンバーカー<br>ド方式の登録が完了し、次回からマイナンバーカー<br>ドでログインすることが可能となります。 |
|                                                                                                    | オンに表示される曲面の薬内にしたがって、スマートフォンでマイナンバ<br>A取ってください。                                  | 次へ                                                                                                    |
| « NATIONAL TAX AGENCY 戻る                                                                                                    | NATIONAL TAX AGENCY                                                             | 戻る                                                                                                    |

「マイナンバーカード情報の確認」画面が表示されます。

「マイナンバーカー

マイナンバーカード情報の確認 の情報を入力 直接入力する

○ マイナンバーカードから読み取る 「2次元パーコードの表示」ボタンをタップし 2次元バーコードが表示されますので、スマ

表示された内容に誤りがないかご確認の上、

2次元バーコード表示 以下の2次元バーコードをマイナ

2次元パーコード読み取り手順

23

包含国税庁

(B) 国税

氏名漢字 生年月日 住所 性別

この画面では、氏名や住所などの入力を行います。氏名や住所などの情報をマイナ ンバーカードから読み取り、読み取った情報を反映することも可能です。

氏名や住所などの情報をマイナンバーカードから読み取る場合は、マイナンバー カードから読み取るを選択し、2次元バーコードの表示をタップします。

自分で入力する場合は、直接入力するを選択し、必要事項を入力して次へをタッ プします。(直接入力した場合は P21 へ)

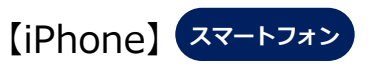

※ Android は、19ページに記載しています。

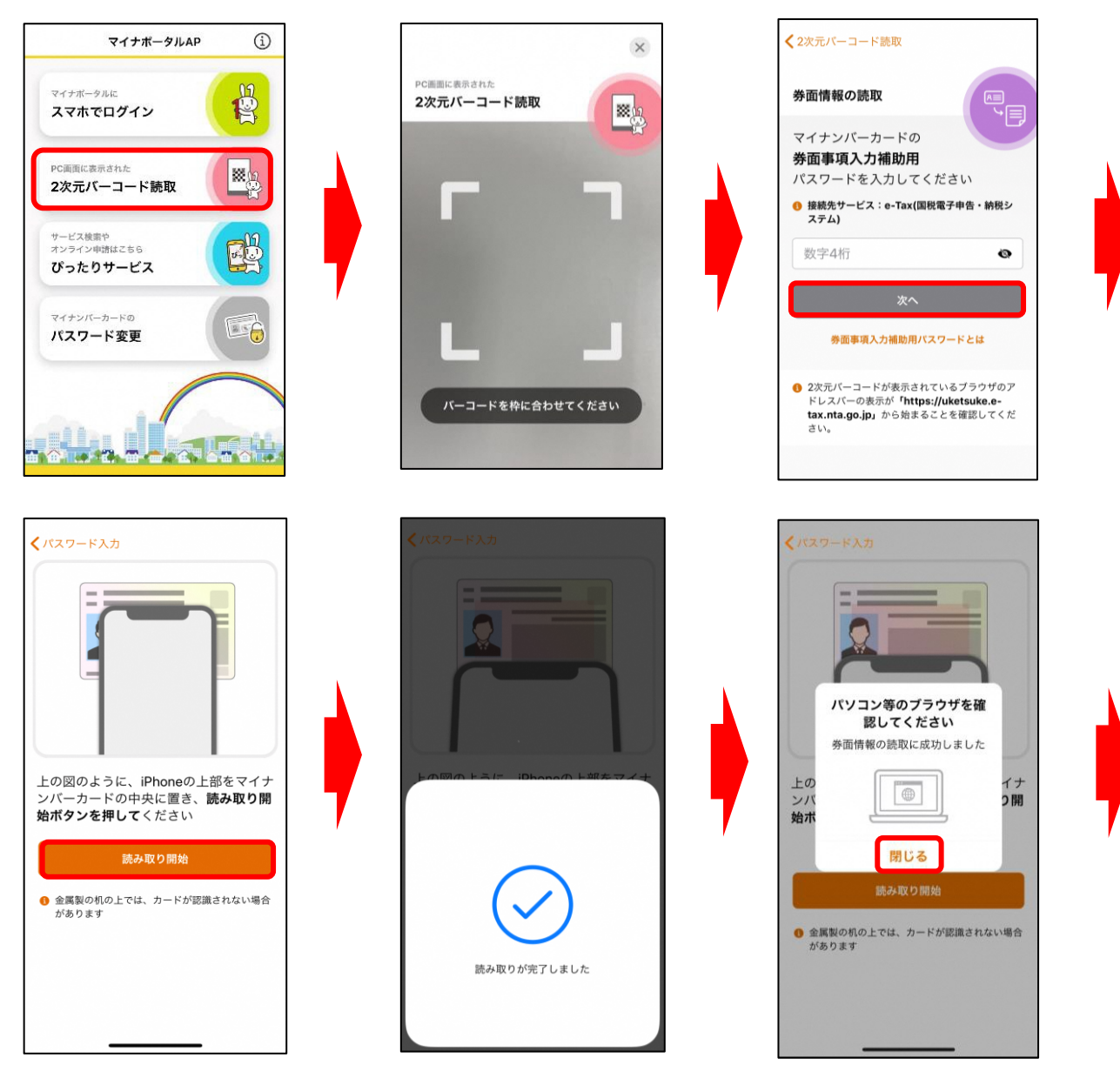

氏名や住所などの情報をマイナンバーカードから読み取る場合は、スマートフ オンのマイナポータル AP を起動し、2次元バーコード読取をタップします。ス マートフォンのカメラが起動するので、タブレット画面に表示された2次元バー コード(P17)を読み取ります。

2次元バーコードを読み取ると、自動的にスマートフォンの画面が切り替わり ますので、券面事項入力補助用のパスワード(数字4桁)を入力し、次へをタッ プします。

次にマイナンバーカードをスマートフォンにセットし、 読み取り開始 をタップ します。

読み取りに完了すると、「券面情報の読取に成功しました」というメッセージ が表示されます。

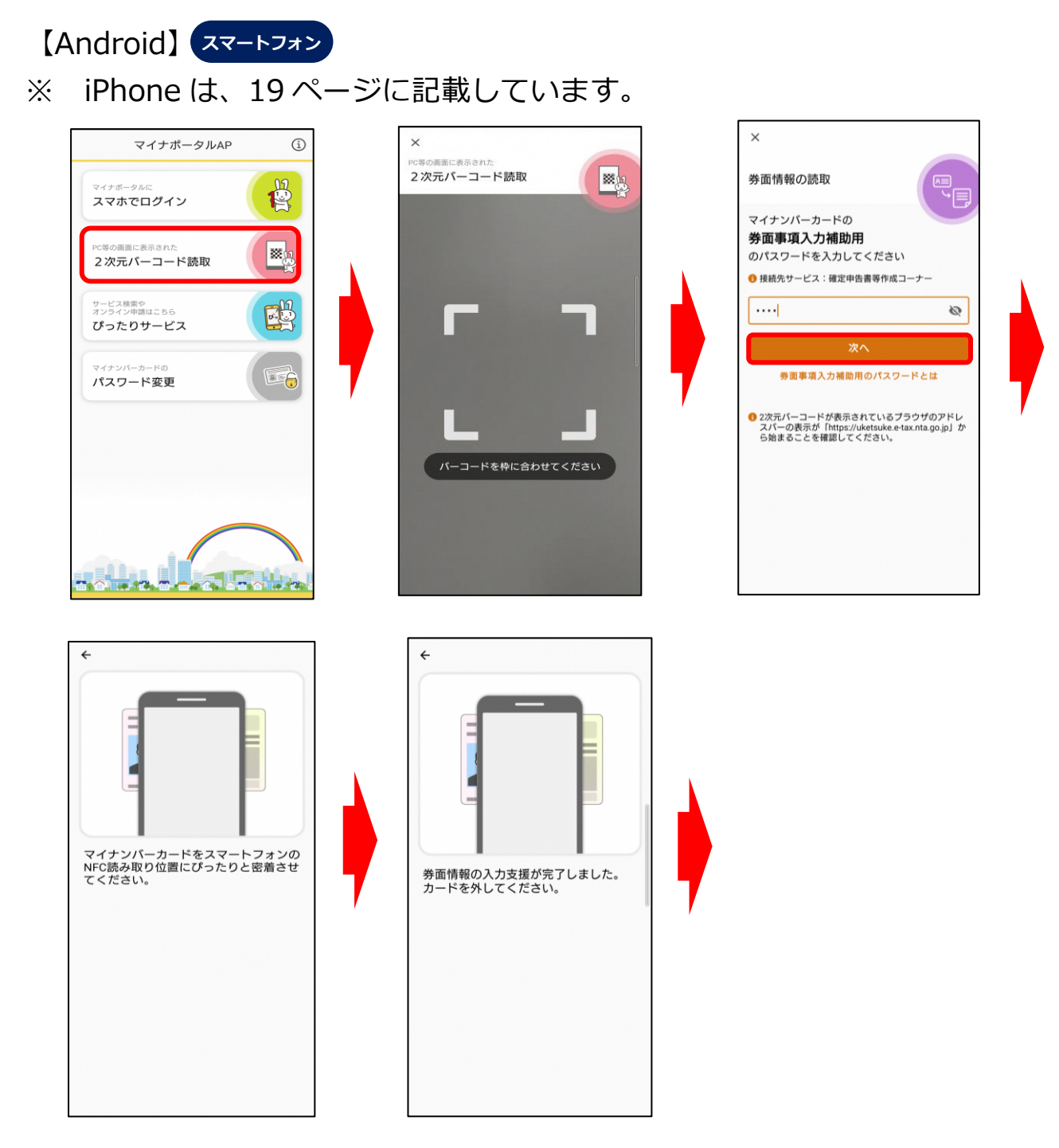

氏名や住所などの情報をマイナンバーカードから読み取る場合は、スマートフ オンのマイナポータル AP を起動し、2次元バーコード読取をタップします。ス マートフォンのカメラが起動するので、タブレット画面に表示された2次元バー コード(P17)を読み取ります。

2次元バーコードを読み取ると、自動的にスマートフォンの画面が切り替わり ますので、券面事項入力補助用のパスワード(数字4桁)を入力し、次へをタッ プします。

次にマイナンバーカードをスマートフォンにセットしマイナンバーカードを 読み取ります。読み取りが完了すると、「券面情報の入力支援が完了しました。」 というメッセージが表示されます。

| タ | ブ | レ | y | ト |
|---|---|---|---|---|
|   |   |   |   |   |

| マイナンバーカー                               | ド情報の確認                                                                                                    |
|----------------------------------------|----------------------------------------------------------------------------------------------------|
| 氏石寺の情報を入力し                             | , ( < /22 h)。                                                                                                    |
| 直接入力する                                 |                                                                                                    |
| <b>○</b> マイナンバーカ・                      | ードから読み取る                                                                                                    |
| 「2次元バーコードの<br>2次元バーコードが表               | 表示」ボタンをタップしてください。<br>示されますので、スマートフォンで読み取ってください。                                                                                       |
|                                        |                                                                                                    |
|                                        | 2次元バーコードの表示                                                                                                    |
| 氏名漢字                                   | 2次元バーコードの表示<br>国税 太郎                                                                                                    |
| 氏名漢字<br>生年月日                           | 2次元パーコードの表示       国税 太郎       1996年1月1日                                                                                               |
| 氏名漢字<br>生年月日<br>住所                     | 2次元パーコードの表示       国税 太郎       1996年1月1日       東京都干代田区霞が関3-1-1                                                                         |
| 氏名漢字<br>生年月日<br>住所<br>性別               | 2次元パーコードの表示         国税 太郎         1996年1月1日         東京都干代田区霞が関3-1-1         男                                                         |
| 氏名漢字<br>生年月日<br>住所<br>性別<br>表示された内容に誤り | 2次元パーコードの表示         国税 太郎         1996年1月1日         東京都干代田区霞が関3-1-1         男         のがないかご確認の上、誤りがなければ「次へ」ボタンをタップしてください。            |
| 氏名漢字<br>生年月日<br>住所<br>性別<br>表示された内容に誤り | 2次元パーコードの表示         国税 太郎         1996年1月1日         東京都千代田区霞が関3-1-1         男         のがないかご確認の上、誤りがなければ「次へ」ボタンをタップしてください。         次へ |

「マイナンバーカード情報の確認」画面の中央に、マイナンバーカードに記録されている情報が表示されました。

次へをタップするとマイナンバーカード方式の登録が完了します。

| タブレット                  |                  |
|------------------------|------------------|
| 国税庁 確定申告書等作成コーナー 🛛 🗮 🔀 | 住所地              |
| 住所等の情報の確認・訂正           | 住所               |
|                        | 100-8978         |
|                        | 東京都千代田区霞が関3-1-1  |
| 登録情報                   |                  |
| 本人情報                   | 電話番号             |
|                        | 03-3581-4161     |
| 氏名(漢字)                 |                  |
| 国税 太郎                  | 提出先税務署           |
|                        | 麹町税務署(東京都)       |
| 氏名(カナ)                 |                  |
| コクゼイ タロウ               | 所得税に関する情報(令和2年分) |
|                        | 由告の種類            |
| 性別                     | 白舟               |
| 男                      |                  |
|                        |                  |
| 生年月日                   | 予定納税額(円)         |
| 平成08年01月01日            | -                |
|                        |                  |
| 職業                     | 「予告」な」な」の法の目報    |
| 会社員                    |                  |
|                        | 振替納税             |
| 屋号                     |                  |
|                        |                  |
|                        |                  |
| 世帯主の氏名(漢字)             | 編集               |
| 国税 太郎                  |                  |
|                        |                  |
| 世帯主からみた続柄              | ` <i>Ч</i> Т.О.  |
| 本人                     |                  |
|                        |                  |
| 約税计                    | <u> ページトップ</u>   |
| 往所地                    |                  |
| 注刑地                    |                  |

登録情報が表示されます。内容を訂正する場合は編集をタップして訂正します。 次へをタップすると、申告書の入力に関する操作となります。

なお、登録情報がない場合は、氏名等の入力画面が表示されますので、入力します。

# 【参考2】 既にマイナンバーカード方式の利用手続を行っている場合

| 97676                |                                               |
|----------------------|-----------------------------------------------|
| 国税庁 確定申告書等作成コーナー 🗮 🔀 | 住所地                                           |
| 住所等の情報の確認・訂正         | 住所                                            |
|                      | 100-8978                                      |
| 登録情報                 | 東京都千代田区霞が関3-1-1                               |
| 本人情報                 | 電話番号                                          |
|                      | 03-3581-4161                                  |
| 氏名(漢字)               | 坦山牛税救贸                                        |
|                      | 远山元忧扬者<br>物町税務罢(東古邦)                          |
| 氏夕 (力十)              | 一一一一一一一一一一一一一一一一一一一一一一一一一一一一一一一一一一一一一一        |
| コクゼイ タロウ             | 所得税に関する情報(令和2年分)                              |
| 性別                   | 申告の種類                                         |
| 男                    | 白色                                            |
|                      |                                               |
| 生年月日                 | 予定納税額(円)                                      |
| 平成08年01月01日          | -                                             |
| Tdb 444              | (令和3年1月14日時点の情報)                              |
| 「戦果」                 |                                               |
|                      |                                               |
| 屋号                   | 振替納税                                          |
|                      |                                               |
|                      |                                               |
| 世帯主の氏名(漢字)           | 編集                                            |
| 国税 太郎                |                                               |
|                      |                                               |
| 世帯主からみた続柄            | 次へ 次へ (1) (1) (1) (1) (1) (1) (1) (1) (1) (1) |
| 本人                   |                                               |
| 幼税社                  |                                               |
| 行所指                  | ヘ ページトップ                                      |

既にマイナンバーカードの利用手続を行っている場合は、登録情報が表示されま す。内容を訂正する場合は編集をタップして訂正します。次へをタップすると、申 告書の入力に関する操作となります。なお、登録情報がない場合は、氏名などの入 力画面が表示されますので、入力します。 収入や所得控除の入力が完了したら、申告書の送信を行います。 申告書の送信手順は、次のとおりです。

- STEP1 作成した申告書に電子署名を行う
- STEP 2 証明書を読み取り、e-Tax にログインする
- STEP 3 電子署名を行った申告書データを送信する
- STEP4 受付結果を確認する
- STEP 5 送信票兼送付書を確認する

| <br>  国税庁 確定申告書等作成コーナー ==<br> メニュー                                                                                   |
|----------------------------------------------------------------------------------------------------|
| STEP1 署名付与                                                                                                    |
| STEP5まで進んでください。<br>署名付与操作終了後にこの画面へ戻れば、次のSTEPに進みます。                                                                   |
| 以下の2次元パーコートを読み取り、スマートフォンにて確定申告書テーダに者名を行います。<br>お手持ちのスマートフォンのマイナポータルAPを起動して、「2次元パーコード読取」をタップして2<br>次元パーコードを読み取ってください。 |
| > 2次元バーコード認証とは                                                                                                    |
|                                                                                                    |
|                                                                                                    |
| 送信準備へ戻る                                                                                                    |
|                                                                                                    |
| ヘ ページトップ                                                                                                    |

まず、作成した申告書に電子署名を行います。

「STEP1 署名付与」画面に2次元バーコードが表示されます。

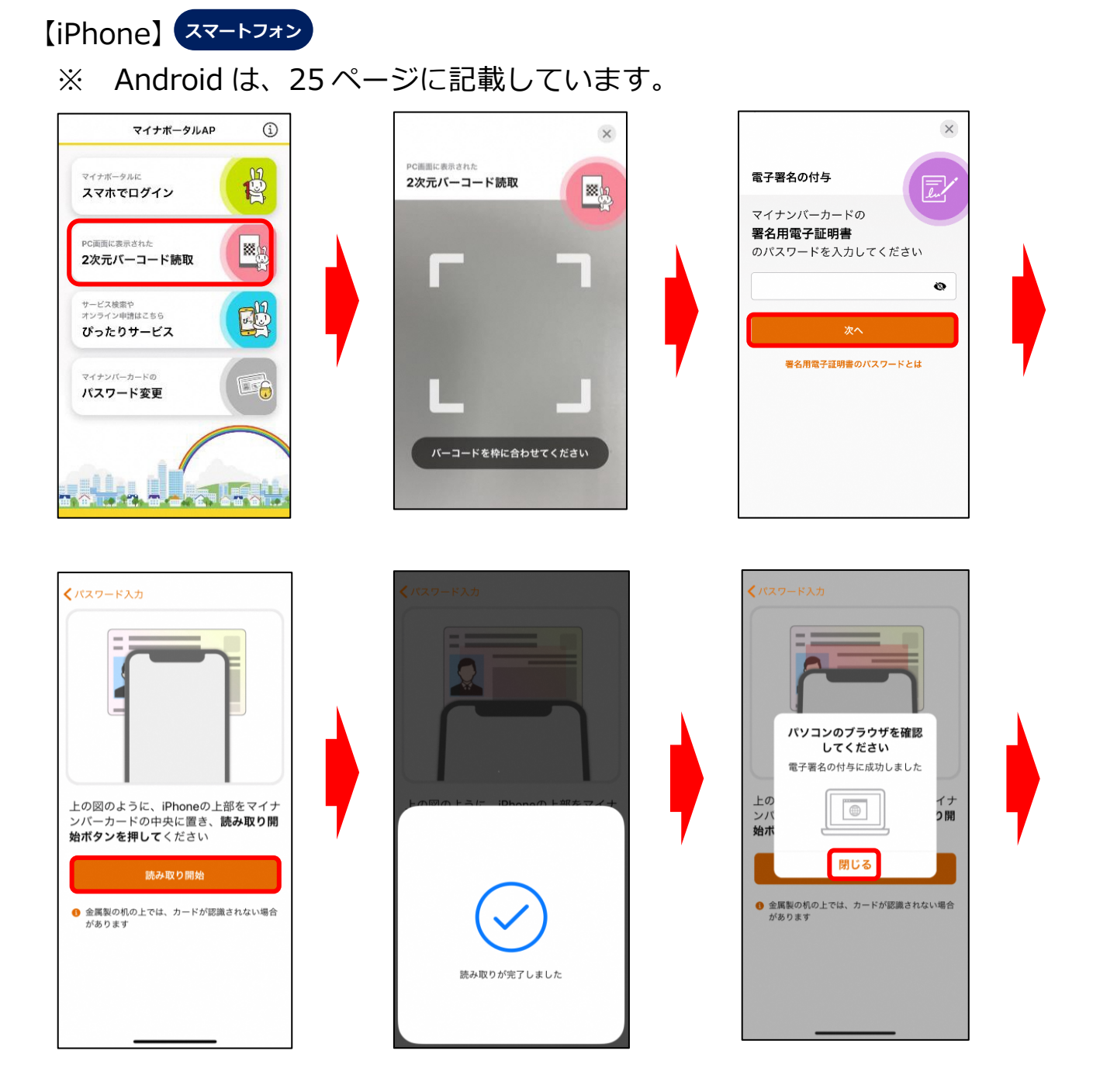

スマートフォンのマイナポータル AP を起動し、2次元バーコード読取をタッ プします。スマートフォンのカメラが起動するので、タブレット画面に表示され た2次元バーコード(P23)を読み取ります。

2次元バーコードを読み取ると、自動的にスマートフォンの画面が切り替わり ますので、署名用電子証明書用のパスワード(英数字6桁~16桁)を入力し、 次へをタップします。

次にマイナンバーカードをスマートフォンにセットし、読み取り開始をタップ します。読み取りが完了すると、「電子署名の付与に成功しました」というメッ セージが表示されます。

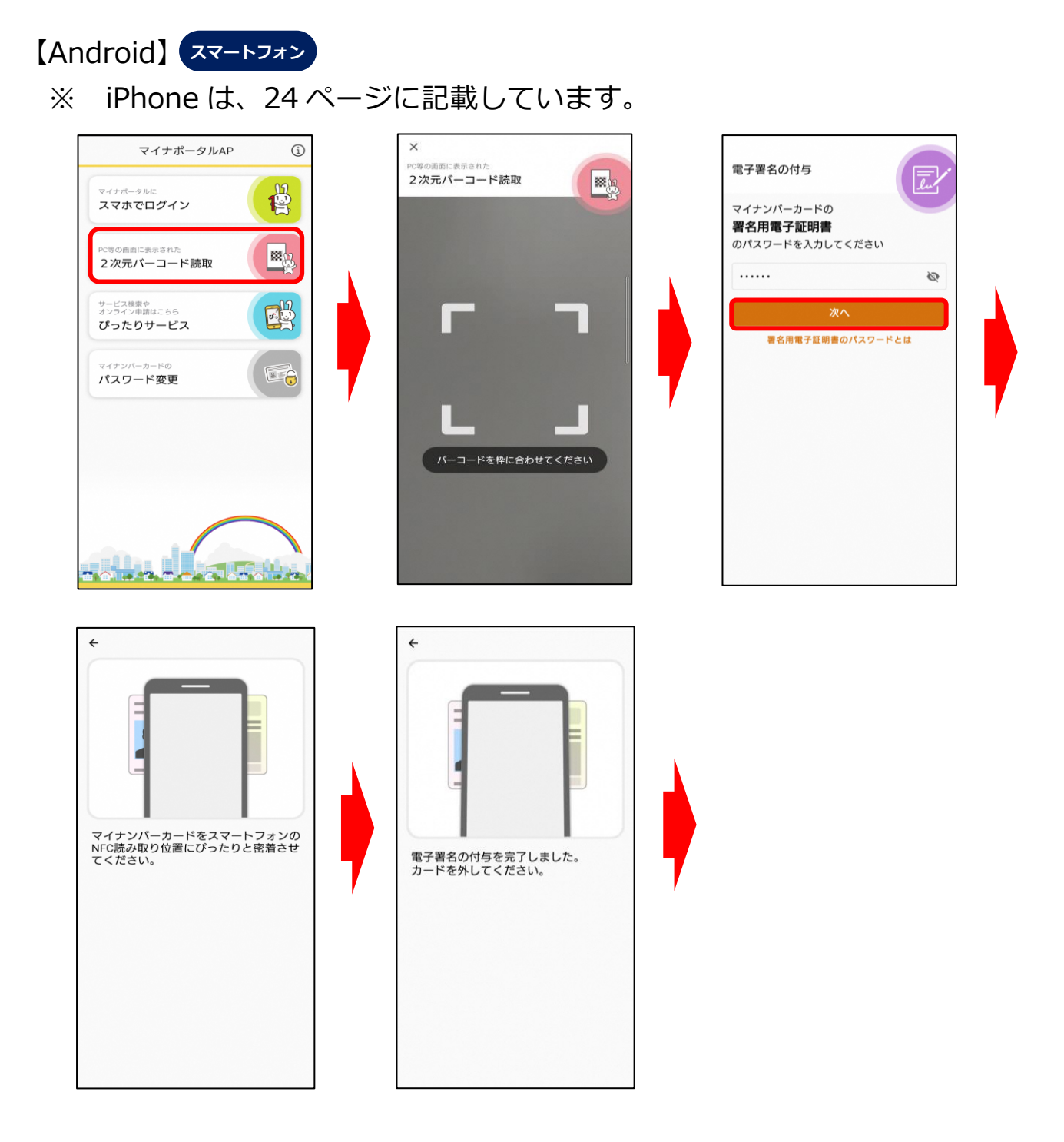

スマートフォンのマイナポータル AP を起動し、2次元バーコード読取をタッ プします。スマートフォンのカメラが起動するので、タブレット画面に表示され た2次元バーコード(P23)を読み取ります。

2次元バーコードを読み取ると、自動的にスマートフォンの画面が切り替わり ますので、署名用電子証明書用のパスワード(英数字6桁~16桁)を入力し、 次へをタップします。

次にマイナンバーカードをスマートフォンにセットし、マイナンバーカードを 読み取ります。読み取りが完了すると、「電子署名の付与を完了しました。」とい うメッセージが表示されます。

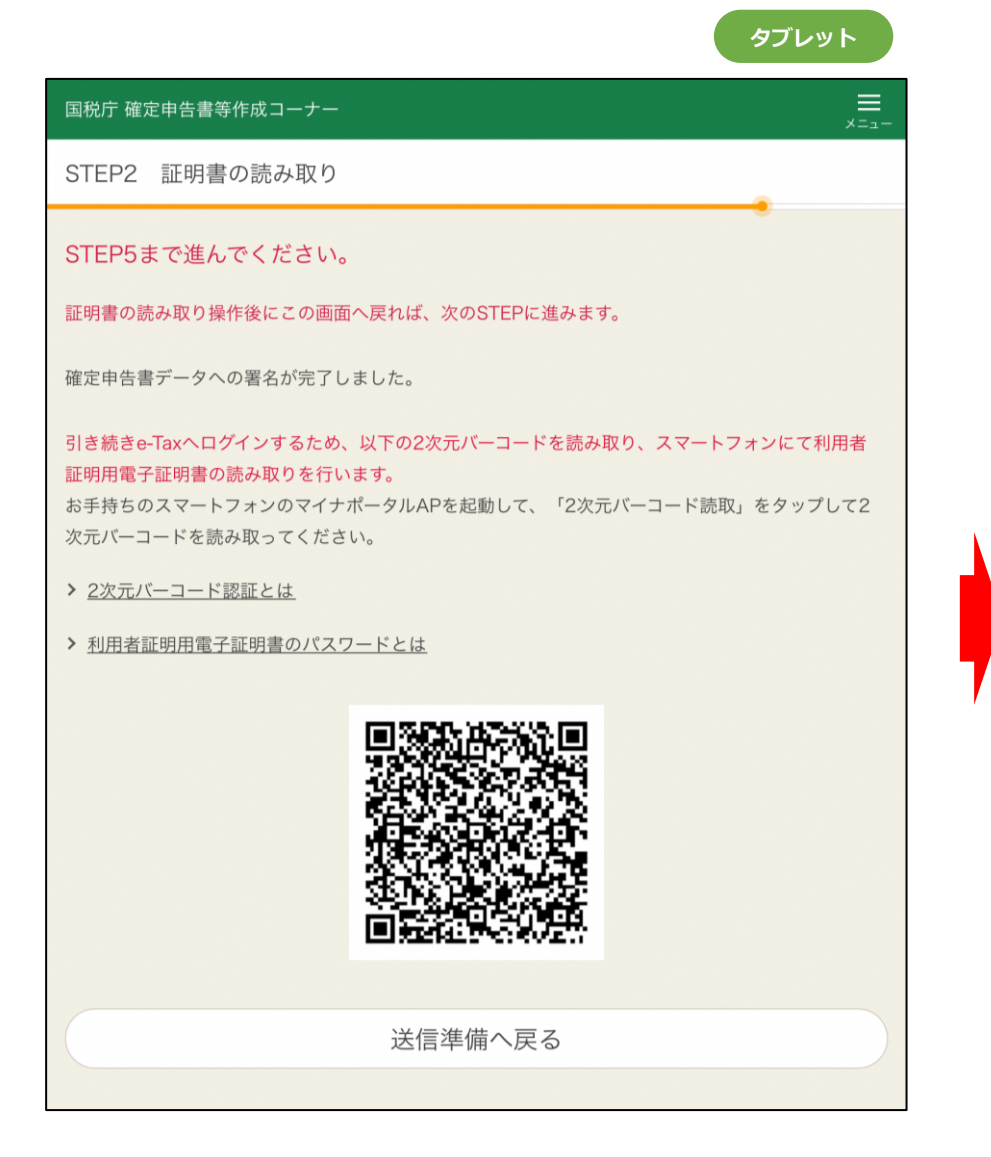

電子署名が完了しました。

次に e-Tax にログインするため、利用者証明用電子証明書の読み取りを行います。 「STEP2 証明書の読み取り」画面に 2 次元バーコードが表示されます。

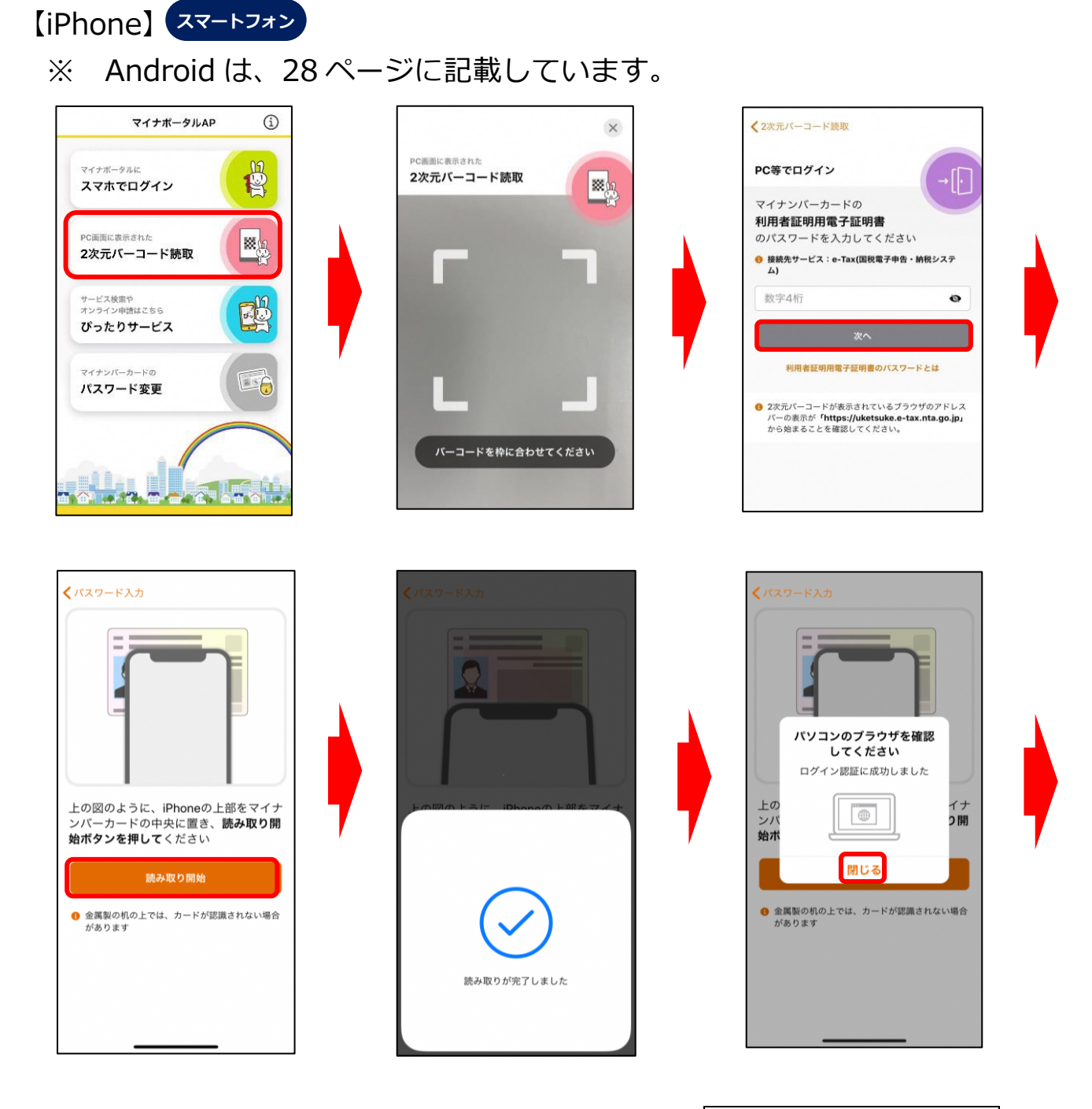

スマートフォンのマイナポータル AP を起動し、2次元バーコード読取をタッ プします。スマートフォンのカメラが起動するので、タブレット画面に表示され た2次元バーコード(P26)を読み取ります。

2次元バーコードを読み取ると、自動的にスマートフォンの画面が切り替わり ますので、利用者証明用電子証明書のパスワード(数字4桁)を入力し、次へを タップします。

次にマイナンバーカードをスマートフォンにセットし、読み取り開始をタップ します。読み取りが完了すると、「ログイン認証に成功しました」というメッセ ージが表示されます。

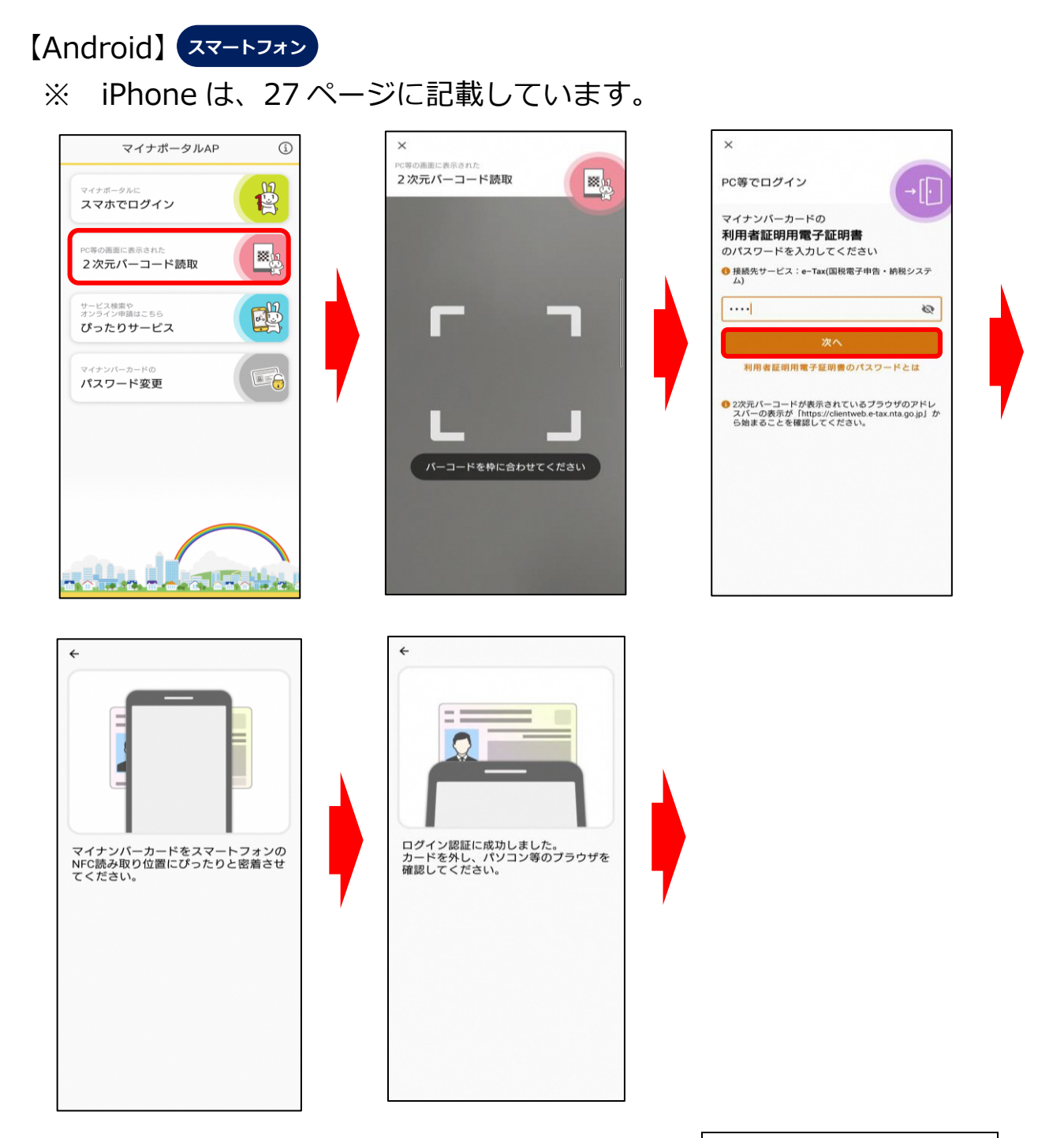

スマートフォンのマイナポータル AP を起動し、2次元バーコード読取をタッ プします。スマートフォンのカメラが起動するので、タブレット画面に表示され た2次元バーコード(P26)を読み取ります。

2次元バーコードを読み取ると、自動的にスマートフォンの画面が切り替わり ますので、利用者証明用電子証明書のパスワード(数字4桁)を入力し、次へを タップします。

次にマイナンバーカードをスマートフォンにセットしマイナンバーカードを 読み取ります。読み取りが完了すると、「ログイン認証に成功しました。」という メッセージが表示されます。

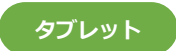

## タブレット

| 国税庁 確定申告書等作成コーナー                                                                      |  |
|---------------------------------------------------------------------------------------|--|
| STEP3 電子申告等データの送信                                                                     |  |
| STEP5まで進んでください。<br>利用者証明用電子証明書の読み取りが完了しました。<br>確定申告書データを送信しますので、「送信する」ボタンをクリックしてください。 |  |
| 送信する                                                                                  |  |
| 送信準備へ戻る                                                                               |  |
| ヘ ページトップ                                                                              |  |
| お問い合わせ 利用規約                                                                           |  |
| 個人情報保護方針                                                                              |  |
| Copyright is 2021 INRONAL TAX ADRICY<br>Ad Rights Reserved.                           |  |

| 国税庁 確定中告書等作成コーナー       |                                      |
|------------------------|--------------------------------------|
| STEP3 電子申告等データの送信      |                                      |
|                        |                                      |
| 利用者証明所電子証明書の読み取りが完了しまし | £                                    |
| 確定中告書データを送信しますので、「送信する | ェ ボタンをクリックしてください。                    |
|                        | 173                                  |
| 電子申告等/<br>しばらく#        | ータを送信中です。<br>1時ちください。                |
|                        |                                      |
|                        |                                      |
| お問い合わせ                 | NRMP)                                |
| E.A.9                  | NORTH                                |
|                        | I SATTONAL TAX AGENCY<br>as Reserved |
|                        |                                      |

| タブレット                                               |
|-----------------------------------------------------|
| 国税庁 確定申告書等作成コーナー 😑                                  |
| STEP4 受付結果 (受信通知)の確認                                |
| STEP5まで進んでください。                                     |
| 受付結果の内容                                             |
| 受付結果<br>以下の内容で確定申告書データを正常に受け付けました。                  |
| <sup>提出先</sup><br>麹町税務署                             |
| ~~~~~~~~~~~~~~~~~~~~~~~~~~~~~~~~~~~~~~~             |
| <sup>年分</sup><br>令和02年分                             |
| 種目<br>所得税及び復興特別所得税                                  |
| 所得金額<br>1750000                                     |
| 第3期分の税額 納める税金                                       |
| 第3期分の税額 週付される税金<br>-91626                           |
| 「所得金額」欄について<br>所得金額は、申告書第一表の所得金額欄の「合計」欄の金額を表示しています。 |
| 送信票等印刷へ進む                                           |
| 送信準備へ戻る                                             |
| ヘ ページトップ                                            |

「STEP3 電子申告等データの送信」画面に進みますので、送信するをタップします。 送信後、「STEP4 受付結果(受信通知)の確認」画面で申告内容を確認し、送信票等 印刷へ進むをタップします。

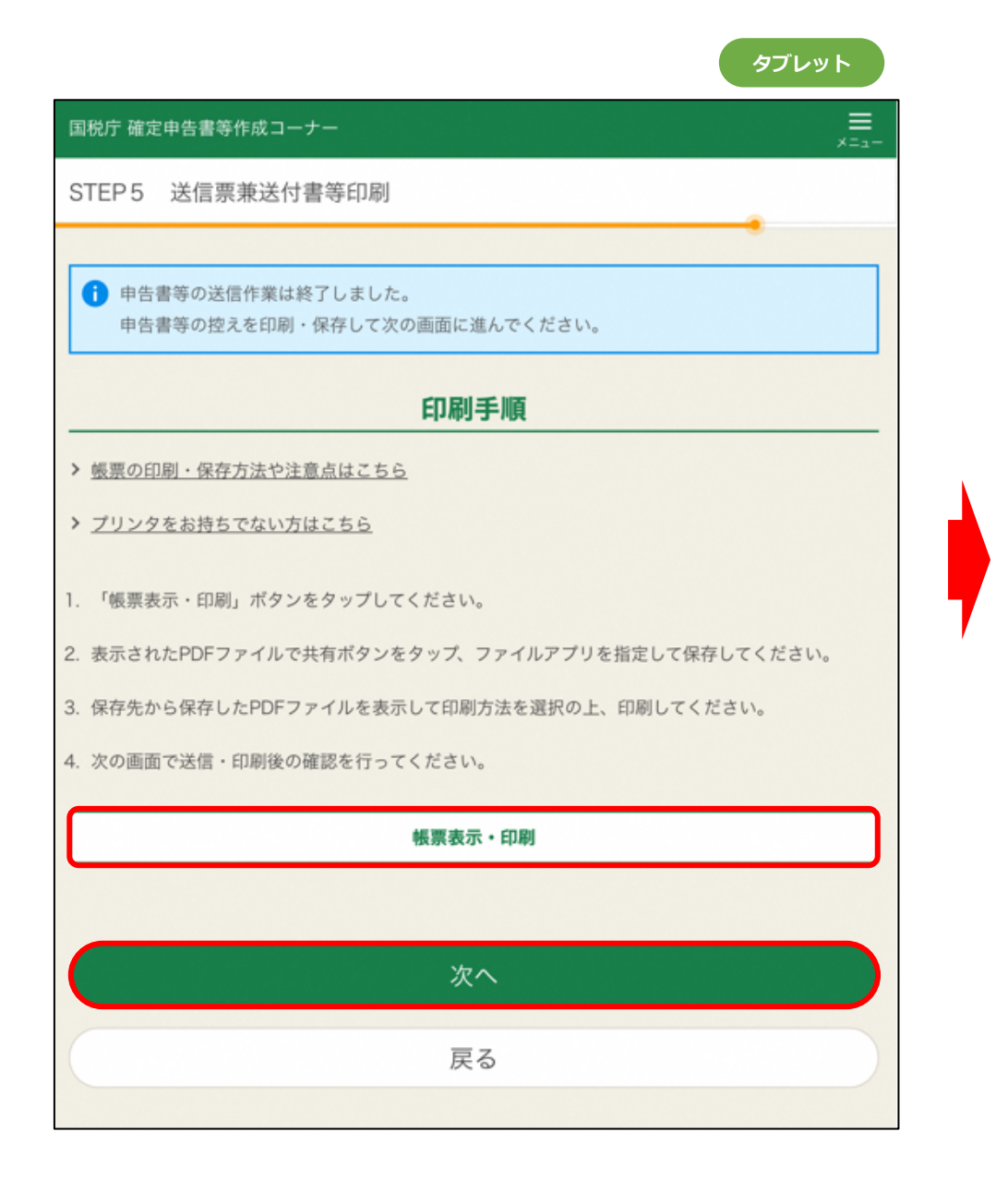

申告書データの送信が成功し、「STEP5送信票等送付書印刷」画面に進みますので、必要に応じて帳票表示・印刷をタップし、申告書等の PDF データを保存・印刷します。

PDF データを保存・印刷したら、次へをタップします。

| 国税庁 確定申告書等作成コーナー                                       |
|--------------------------------------------------------|
| 申告書を送信した後の作業について                                       |
|                                                        |
| 納付方法                                                   |
| 以下のいずれかの方法で納付をしてください。                                  |
| コンビニQR納付                                               |
| インターネットバンキング等で納付                                       |
| クレジットカード納付                                             |
| 振替納税                                                   |
| 窓口納付                                                   |
| 令和3年3月15日(月) までに金融機関又は所轄の税務署の窓口で納付してください。<br>アンケートのお願い |
| <br>このサイトの改善のため、アンケートにご協力ください。アンケートの回答は任意です。           |
| アンケートに回答                                               |
|                                                        |
| 終了                                                     |
| 戻る                                                     |

「申告書を送信した後の作業について」画面に進みますので、終了をタップすると トップ画面に戻ります。